# CNC机械手控制系统

说

# 明

书

### 修订日期: 2024-6

### 安全注意事项

欢迎使用 CNC 上下料机械手控制器,控制器可适用于脉冲和总线绝对值控制场合,在使用前请仔细阅读本说明书。

1、配线作业必须由专业电工进行,确认电源断开后才能开始作业。

2、请安装于金属等阻燃物上并远离可燃物。

3、请务必将接地端子与地线连接,否则会导致触电或火灾。

4、485建议必须采用带屏蔽的双绞线,且屏蔽层两端接GND,确保共地屏蔽

5、脉冲控制线必须采用带屏蔽的多芯线,且屏蔽层必须接外壳

6、24V稳压源功率要求客户至少120W,如电磁阀等较多,需要选择更大功率

7、外部电源发生异常,控制系统会发生故障,为使控制系统安全工作,请务 必在控制系统的外部设置安全电路。

8、安装控制器的电箱,应具备通风良好、防油、防尘的条件。若电控箱为密闭式则易使控制器温度过高,影响正常工作,须安装抽风扇,电箱内适宜温度为50℃以下,不要使用在结露及冰冻的地方。

9、电子板安装时应尽量避免与接触器、变频器等交流器件布置过近,避免不 必要的干扰。

10、请从正面操作机器人,操作者处于安全位置,并在启动机器人之前确保 动作范围内没人。

11、开机之前需要对伺服驱动进行配置,说明详见附录三。

## 目录

| 一、控制器硬件         | 3 |
|-----------------|---|
| 1.1 手持器         | 3 |
| 1.2 控制器接口及尺寸信息  | 6 |
| 二、操作界面说明        | 8 |
| 2.1 开机启动        | 8 |
| 2.2 开机界面        | 9 |
| 2.3 自由编程1       | 1 |
| 2.4 IO 调试1      | 3 |
| 2.5 手动调试10      | 6 |
| 2.6 报警历史1       | 7 |
| 三、系统设置1         | 9 |
| 3.1 用户设置        | 0 |
| 3.2 储存点管理2      | 1 |
| 3.3 程序管理22      | 2 |
| 3.4 IO设置23      | 3 |
| 3.5 汉字键盘说明20    | 6 |
| 3.6 安全设定2       | 7 |
| 3.7 料仓设置29      | 9 |
| 3.8 功能设定3       | 1 |
| 附录一 DB9母口定义 30  | 6 |
| 附录二 接线说明        | 8 |
| 附录三 绝对值电机参数设置42 | 2 |
| 附录四 通用版10口定义说明4 | 7 |
| 附录五 控制板外壳尺寸4    | 9 |
| 附录六 常见问题及解决方法50 | 0 |

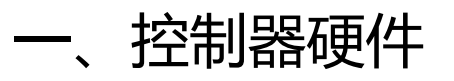

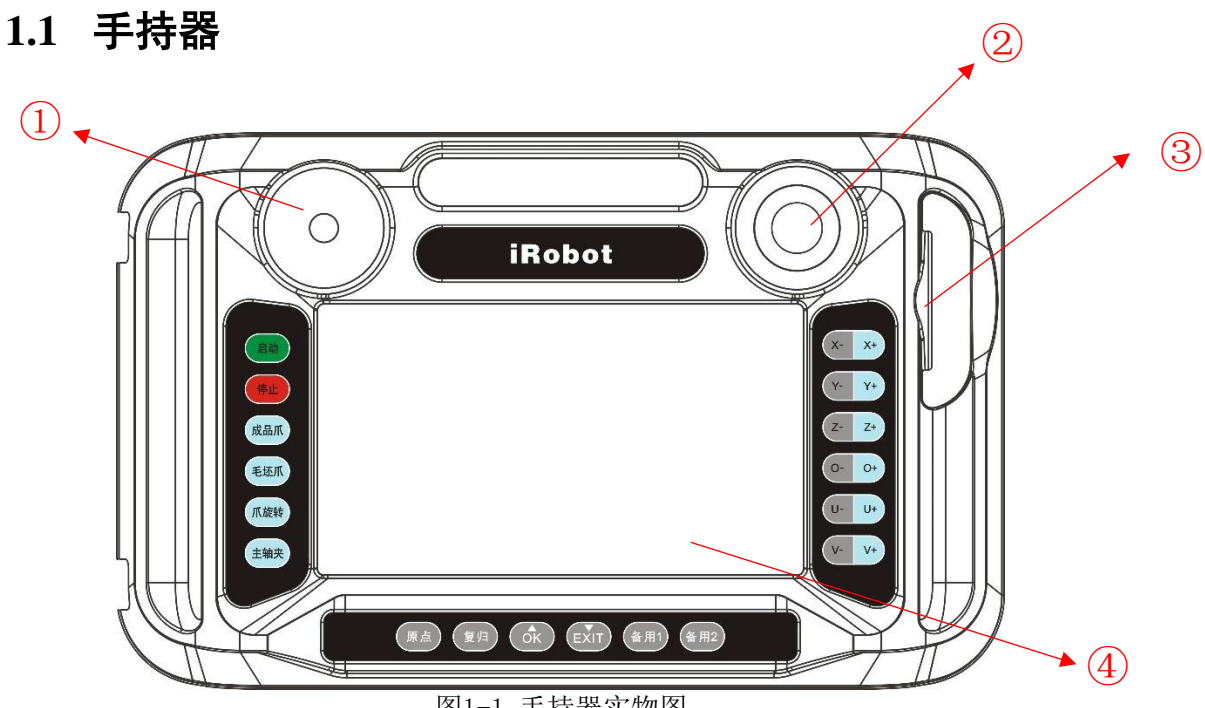

图1-1 手持器实物图

表1-1 手持器功能模块描述

| 按键  | 名称    | 描述                                  |
|-----|-------|-------------------------------------|
| (1) | 模式选择  | 转动可选择手动、停止、自动模式                     |
| 2   | 急停按钮  | 紧急停止时按下,机械手停止运行                     |
| 3   | 脉冲电位器 | 手动调试状态下进行"手动微调"操作;自由编程状态下选择要编辑的程序指令 |
| 4   | 显示屏   | 7 寸液晶触摸屏,提供人机交互                     |

| 启动<br>START | 启动<br>START | 在开机界面,按下后机械手由[暂停]/[停止] 状态进入<br>[启动]状态                                                              |
|-------------|-------------|----------------------------------------------------------------------------------------------------|
| 停止<br>STOP  | 停止<br>STOP  | 在开机界面,在[启动]状态时按下切换至[暂停]状态;[暂<br>停]状态时按下切换至[停止]状态                                                   |
| 原点          | 原点<br>ORI   | 在开机界面,按下[原点],可进行回零操作                                                                               |
| 复归          | 复位<br>HP    | 在开机界面,按下之后进行复位操作                                                                                   |
| OK          | 向上<br>OK    | 1:自由编程界面中,程序选中条向上移动一条<br>2:确定按键,当界面出现[确定]按钮时,当前按键有效                                                |
| EXIT        | 向下<br>EXIT  | 1:自由编程界面中,程序选中条向下移动一条<br>2:退出按键,当界面出现[返回/取消]按钮时,当前按键<br>有效;自动运行模式下,按下触发下班停机功能(在当前<br>产品完成后,自动复位停机) |
| X- X+       | X-/X+       | X-:手动调试,X轴左移<br>X+:手动调试,X轴右移                                                                       |
| Y- Y+       | Y-/Y+       | Y-:手动调试,Y轴左移<br>Y+:手动调试,Y轴右移                                                                       |
| Z- Z+       | Z-/Z+       | Z-:手动调试,Z轴左移<br>Z+:手动调试,Z轴右移                                                                       |
| 0- 0+       | O-/O+       | 0-:手动调试,A轴左移<br>0+:手动调试,A轴右移                                                                       |
| U- U+       | U-/U+       | U-:手动调试,Z轴左移<br>U+:手动调试,Z轴右移                                                                       |
| V- V+       | V-/V+       | V-:手动调试,Z轴右移<br>V+:手动调试,A轴右移                                                                       |
| 成品爪         | 成品爪         | 对应料仓I0中,序号N01所对应的端口,用于端口调试                                                                         |
| 毛坯爪         | 毛坯爪         | 对应料仓10中,序号N02所对应的端口,用于端口调试                                                                         |

| 爪旋转 | 爪旋转 | 对应料仓I0中,序号NO3所对应的端口,用于端口调试 |
|-----|-----|----------------------------|
| 主轴夹 | 主轴夹 | 对应料仓I0中,序号N04所对应的端口,用于端口调试 |
| 备用1 | 备用1 | 对应料仓10中,序号N05所对应的端口,用于端口调试 |
| 备用2 | 备用2 | 对应料仓10中,序号N06所对应的端口,用于端口调试 |

#### 1.2 控制器接口及尺寸信息

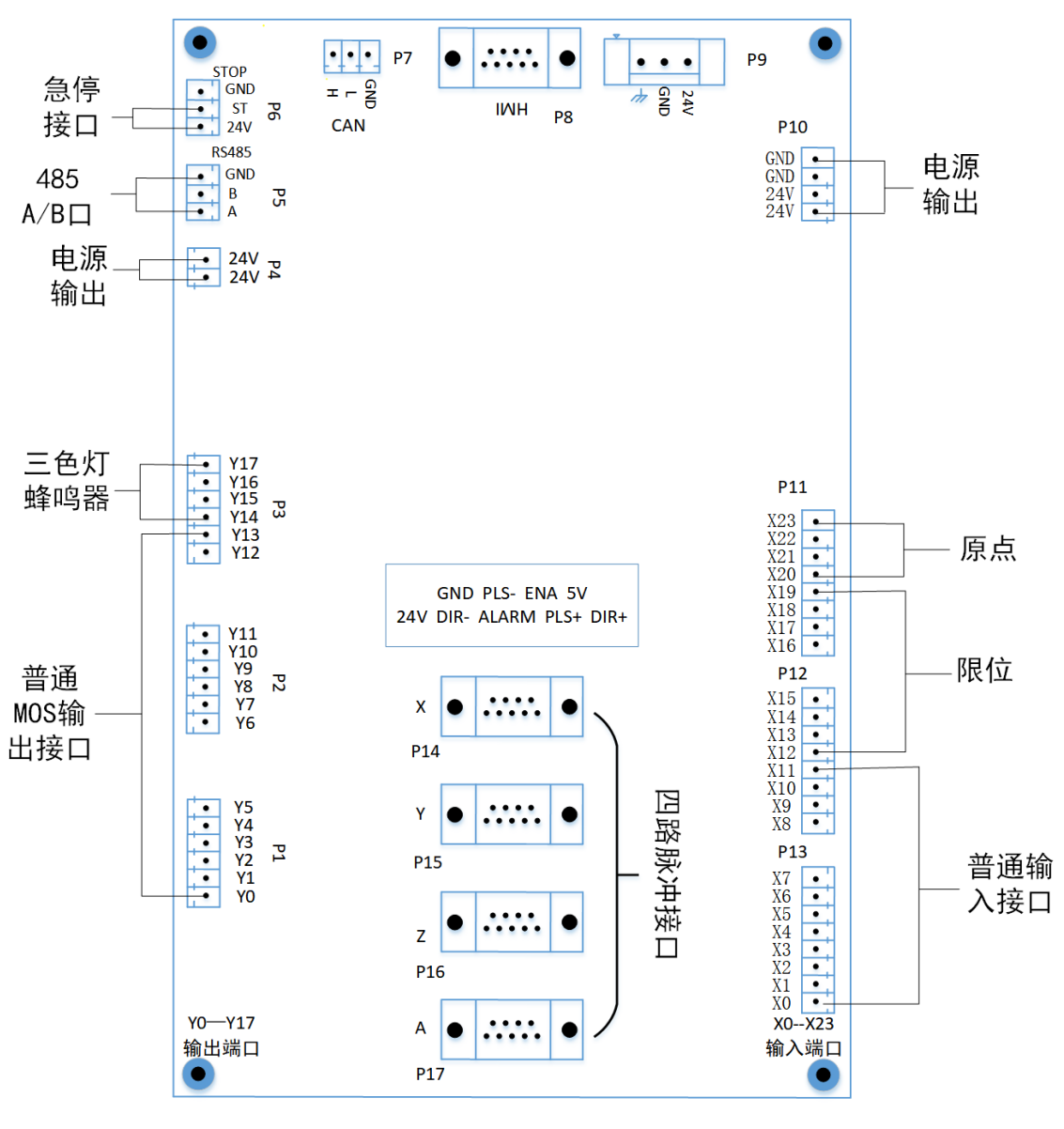

控制板外壳尺寸 200\*115MM(附录五)接口及定位孔信息,如下图:

图 1-2

**注**: CANOpen总线版脉冲轴不需要接,只需要接CAN网口,与禾川或汇川伺服电机相连,具体参数设计详见附录三。

表1-2 硬件电路接线说明

| 接口      | 定义       | 描述                                                                                                    |  |  |
|---------|----------|----------------------------------------------------------------------------------------------------|--|--|
| Р9      | 电源输入接口   | 24V: 电源正 GND: 电源负 🕒: 接地线                                                                                                    |  |  |
| P8      | HMI      | 与手持器通信连接口                                                                                                    |  |  |
| Р7      | CAN 接口   | H: 高位<br>L: 低位<br>GND: 接地线                                                                                                    |  |  |
| P14~P17 | 伺服接线口    | P16: X 轴       P17: Y 轴         P18: Z 轴       P19: A 轴/O 轴         GND: 电源地       24V: 电源正         DIR+:方向正       ENABLE:伺服使能         ALARM: 伺服报警       PLS+:脉冲正         DIR-: 方向负       PLS-:脉冲负 |  |  |
| P11~P13 | 输入信号接口   | X0-X23: 输入信号接口,低电平有效                                                                                                    |  |  |
| P6      | 数控急停接口   | GND: 电源地接口 24V: 24V电源正<br>ST: 急停口                                                                                                    |  |  |
| P1~P3   | 输出信号接口   | YO-Y17: 输出信号接口,低电平有效 24V: 输出接口<br>24V电源正                                                                                                    |  |  |
| Р5      | 485 通信接口 | GND: 电源地接口<br>双绞线的4号线接485的A, 5号线接485的B ①                                                                                                    |  |  |
| P4、P10  | 电源输出     | 24V: 输出接口24V电源正<br>GND: 输入信号电源地接口                                                                                                    |  |  |

①:此为禾川电机的接线方式

## 二、操作界面说明

本公司研发机械手控制系统 KRBCNCR70 示教器主要分为 6 个功能模块: 开机界面、自由编程、I0 调试、手动调试、系统设置、报警历史。以下分别介绍每 个功能模块的详细功能及操作。

#### 2.1 开机启动

手持器开机上电启动之后,进入启动界面,界面如图2-1所示。

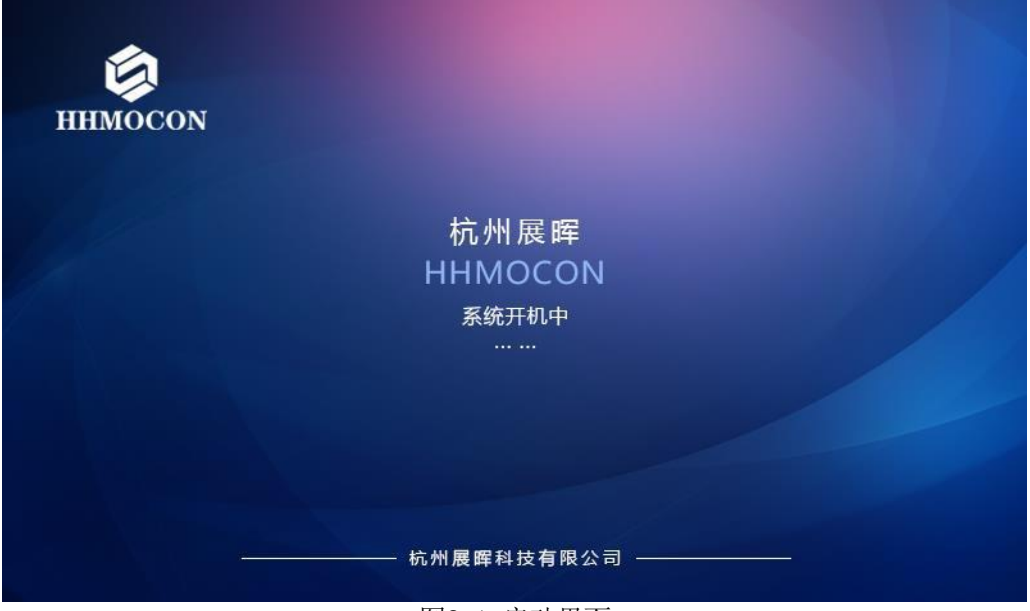

图2-1 启动界面

### 2.2 开机界面

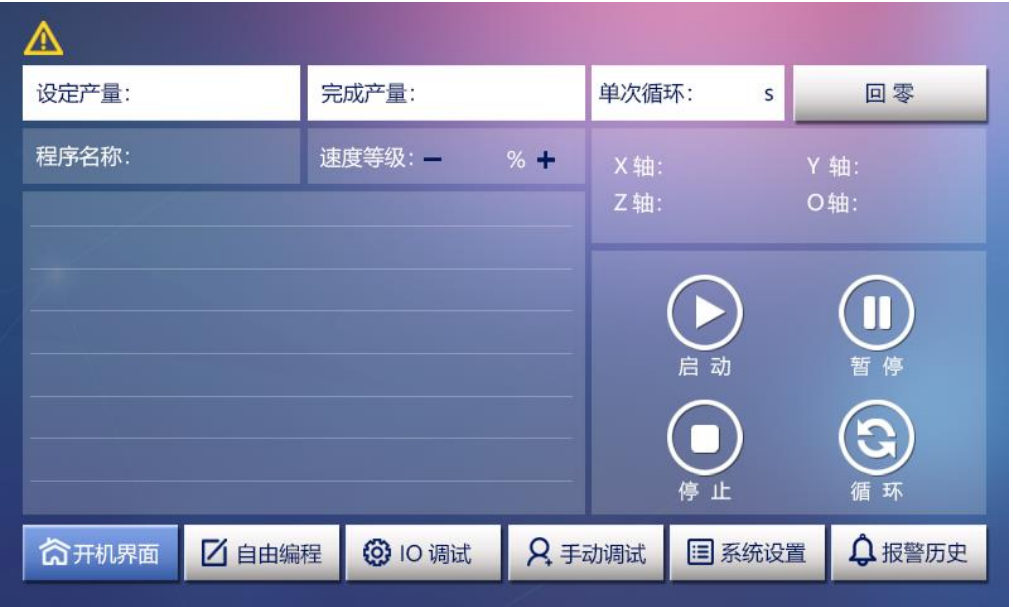

#### 图2-2 [开机界面]功能界面

表2-1 [开机界面]功能界面说明

| 名称                       | \$    | 描述                                                |  |  |
|--------------------------|-------|---------------------------------------------------|--|--|
| 切阻设罢                     | 普通权限  | 输入对应密码,进入普通权限                                     |  |  |
| 似戚以且                     | 管理员权限 | 输入对应密码,进入管理员权限                                    |  |  |
| <b>仕立会粉目</b> 三           | 设定产量  | 显示当前生产参数中加工任务数量                                   |  |  |
| 王)参数亚小                   | 完成产量  | 显示当前生产参数中已完成加工任务数量                                |  |  |
| 单次循                      | 环     | 显示运行当前程序所需要的时间                                    |  |  |
| 自动运行程序显示                 |       | 显示当前运行程序,且蓝色底条标识当前运行程序指令行                         |  |  |
| 位置信息显示                   |       | 显示X、Y、Z、O 轴实时位置                                   |  |  |
| 回零按钮                     |       | 按下后机械手回原点                                         |  |  |
| 启动按钮                     |       | 当机械手已经复位后,按下按钮机械手切换至自由运行状态;否则,弹出[复位提示框],确认机械手复位操作 |  |  |
| 暂停按钮                     |       | 按下后机械手切换至暂停状态                                     |  |  |
| 停止按钮                     |       | 按下后机械手切换至停止状态                                     |  |  |
| 单步-循环按钮 机械手单步模式和循环模式切换按钮 |       |                                                   |  |  |

| 速度等级 | 程序运行整体速度调整 |
|------|------------|
|------|------------|

注: 手持器[开机界面]功能界面有以下约定:

- 1) 普通用户权限只能操作[开机界面]的相关功能。
- 2) 切换至[手动调试]、[系统设置]和[报警历史]功能界面无需回零,切换至 其他界面以及机械手运行前都需要进行回零操作。
- 3) 手持器处于停止状态时,才能切换至其他功能界面。

点击[设定产量]进入生产参数设定界面:

| ⚠                                                                                                    |         |          |  |
|----------------------------------------------------------------------------------------------------|---------|----------|--|
| 生产参数设定                                                                                                    |         |          |  |
|                                                                                                    |         |          |  |
|                                                                                                    | 加工任务数量: | 个<br>    |  |
| and the second second sec | 抽检产品数量: | <b>个</b> |  |
|                                                                                                    | 抽检间隔数量: | 1        |  |
|                                                                                                    | NG产品数量: | 个清除      |  |
|                                                                                                    | 当前加工数量: | 个清除      |  |
|                                                                                                    | 累计加工数量: | 个清除      |  |
|                                                                                                    |         |          |  |
|                                                                                                    | 保存      | 返回       |  |

图2-3 [生产参数设定]功能界面

| 名称     | 描述                                                                  |
|--------|---------------------------------------------------------------------|
| 加工任务数量 | 设置当前加工任务目标产品数量                                                      |
| 抽检产品数量 | 设置当前加工任务中需要抽检的产品数量                                                  |
| 抽检间隔数量 | 设置当前抽检时,间隔抽检产品数量                                                    |
| 当前加工数量 | 显示当前任务开始后已经完成的加工产品数量,可点<br>击后方清除按钮对数据进行清除,清除后机械手将取料<br>盘中的第一个原料开始加工 |
| 累计加工数量 | 显示机械手多次任务后累计已加工的产品数量,可点<br>击后方清除按钮对数据进行清除                           |
| 保存     | 保存当前生产参数设置                                                          |
| 返回     | 返回至上一层[系统设置]界面                                                      |

| NG产品数量 | NG为不合格产量 |
|--------|----------|
|--------|----------|

### 2.3自由编程

| 基本指令 🔻     | 轴控指令       | •             | IO 指令 ▼ |   | 程序   |
|------------|------------|---------------|---------|---|------|
|            |            |               |         |   | 调试   |
|            |            |               |         | Δ | 添加   |
|            |            |               |         |   | 删除   |
|            |            |               |         |   | 修改   |
|            |            |               |         | V | 保存   |
|            |            |               |         | ¥ | 清除   |
| 合开机界面 🖸 自由 | 扁程 😧 IO 调试 | <b>只</b> 手动调试 | Ⅲ 系统设置  | ¢ | 报警历史 |

图2-4 [自由编程]功能界面

| 表 2-3 | [自由编程]功能界面说明 |  |
|-------|--------------|--|
|       |              |  |

| 名称      |       | 描述                                                                                                    |
|---------|-------|----------------------------------------------------------------------------------------------------|
|         | 基本指令  | 控制程序的功能指令:<br>[主程序开始]、[主程序结束]、[延时]、[子程序]、[跳<br>转指令]、[循环指令]、[循环结束]、[判断条件]、[否<br>则]、[判断结束]、[特殊指令]、[脉宽指令]、[用户变<br>量] |
| 编程指令栏   | 轴控指令  | 控制程序轴运动指令:<br>[X 轴-水平]、[Z 轴-垂直]、[Y 轴-前后]、[O 轴-料<br>仓]、<br>[上料仓位置XYZ]、[卸料仓位置XYZ]、[搜索运动]、<br>[增量运动]                 |
|         | IO 指令 | 控制程序输入输出点控制指令                                                                                                    |
| 指令行选择区  |       | 单击当前行,则蓝色背景条跳转到当前行,标识为当前操作行,可进行对应的参数设置、删除、添加等操作                                                                   |
| 参数 1 设置 |       | 程序指令参数 1 设置,主要为位置参数设置:<br>1) 单击参数切换至[存储点管理]界面进行点选取<br>2) 点击[修改]按钮手动进行实时位置修改                                       |

| 参数 2 设置 |               | 程序指令参数 2 设置:<br>1) 轴运动速度大小设置<br>2) IO 信号是否检测开关 |
|---------|---------------|------------------------------------------------|
| 参数 3 设置 | E<br>1.       | 程序指令参数 3 设置,主要为延时参数设置                          |
| 上下移动及翻页 | <b>▲</b><br>▼ | 程序当前操作行:上一行、下一行                                |
|         |               | 程序当前操作行:上一页、下一页                                |
|         | [程序]          | 跳转至[程序管理]界面选取己存储的程序                            |
|         | [调试]          | 单步运行当前操作行                                      |
|         | [添加]          | 在当前操作行上方添加一行                                   |
| 功能按钮    | [删除]          | 删除当前操作行                                        |
|         | [修改]          | 当前指令为[轴控指令]时,点击修改可切换至<br>[手动调试]界面对轴位置进行实时修改    |
|         | [保存]          | 保存当前程序                                         |
|         | [清除]          | 清除当前程序                                         |

注: 手持器[自由编程]功能界面有以下约定:

- 1) 蓝色指示条标识当前操作行,可对当前行参数进行修改设置。
- 2) 复位程序是开始前首先编写的程序,在绝对值模式下,回零与复位可通过 复位程序来进行复位,复位动作根据复位的实际工艺进行编写。
- 3) 自由编程以[程序开始]为第一条指令,以[程序结束]为最后一条指令。
- 需要联动指令功能时应点击当前指令行的序号,长按使所需联动的几条指 令序号相同,联动的指令序号显示为红色。
- 5) 当程序已保存及未发生修改, [调试]按钮方才有效。
- 6) 当前程序行为空的时候,蓝色指示条会闪烁,才可以插入新的程序指令。
- 7) 程序指令行最多为 200 行。
- 8) 自由编程判断条件说明:
- a) I 判断→设置 IO 口号→设置高低(1/0)电平有效。例如 IO 口设置为15,低电平有效,则当 X15 有低电平信号时,判断语句内的语句被执

行,否则不执行。否则语句同理。

- b) R 判断→设置 R 号 (小于等于 8 即可)→设置循环次数。例如 R 号设置为2,循环次数设置为 3,则当主程序循环执行 3 的倍数次后,R 判断 生效,执行判断里的内容,否则不执行。否则语句同理。
- c) 用户变量: 可设只等于、等于倍数、不等于、不等于倍数, 满足条件, 进入判断或循环, 不满足则不执行。
- d) 计数器: 只等与程序运行的次数, 不等于产量, 每次重启后重置为1。
- 1) 子程序调用详见,自由编程说明书。

#### 2.4 IO 调试

[10调试]功能界面主要分为 [输入点]、[输出点]两个子模块。

(1) [输入点]模块中又包括输入点 1、输入点2 两个界面。不同的 I0 可以 进行输入信号检测调试。

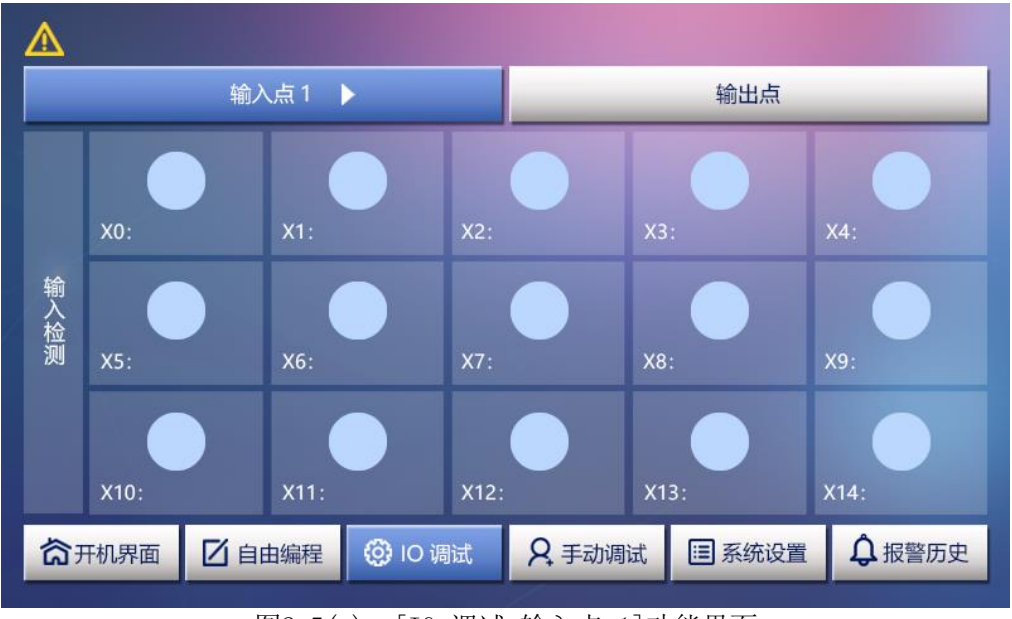

图2-5(a) [IO 调试-输入点 1]功能界面

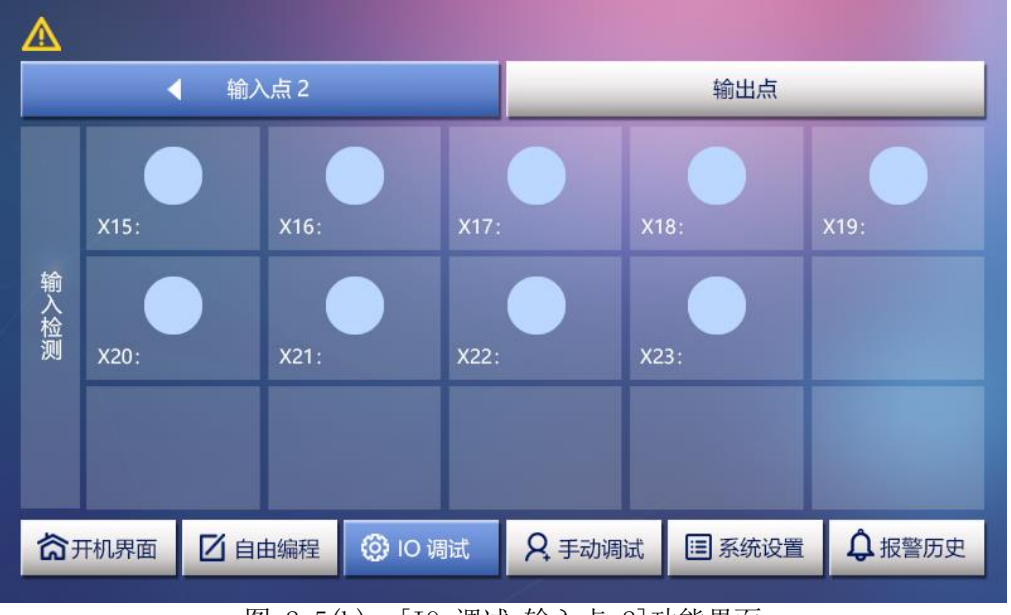

图 2-5(b) [IO 调试-输入点 2]功能界面

IO 功能说明:除[输入检测]IO口 X2-X11外,其他输入点都与输出点相对 应,可以参照附录四通用版 IO 定义说明。

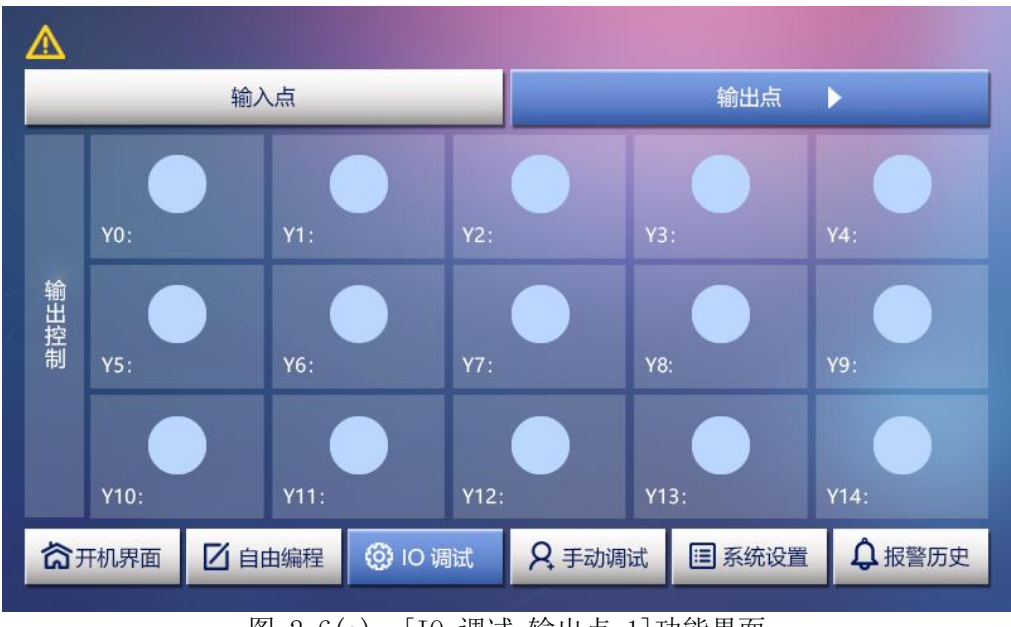

(2) [输出点]模块中又包括输出点 1、输出点 2 两个界面。

图 2-6(a) [IO 调试-输出点 1]功能界面

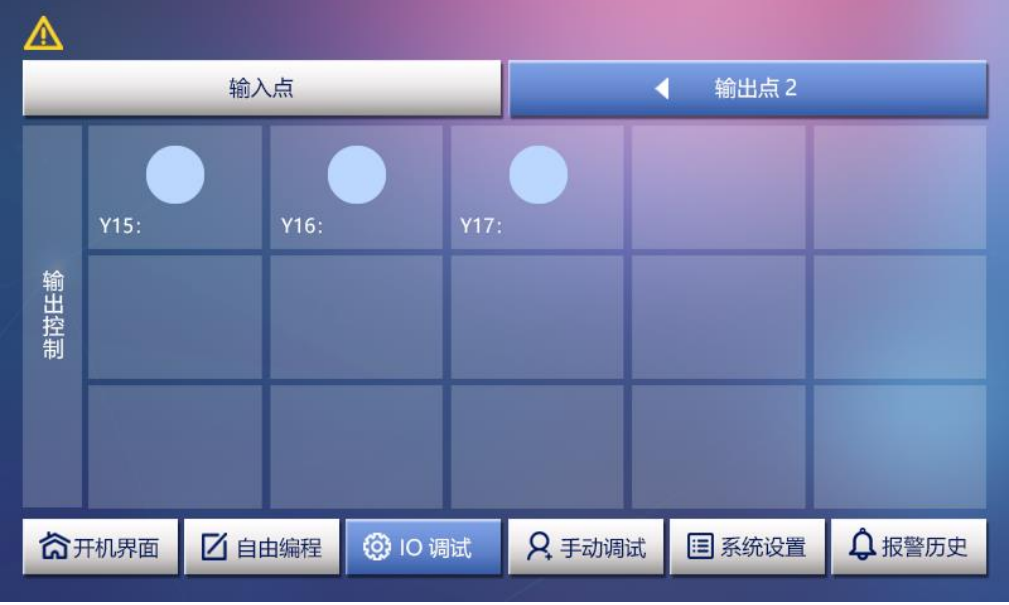

图2-6(b) [I0 调试-输出点 2]功能界面

注: 手持器[IO 调试]功能界面有以下约定:

- 1) 蓝色表示为默认状态,即信号未使能;红色表示信号使能,低电平有效。
- 2) [本地 I0]以及[输入点]为查看使用,无法操作。
- 3) [输入点]界面输入点的名称、常开常闭、时间选择,三项功能可以在[系 统设置]中的[I0 设置]模块中修改。
- 4) [输出点]可点击对应按钮, 对输出信号点进行控制。
- 5) [输出点]只能修改名称,名称在[系统设置]中的[I0 设置]模块中修改。

#### 2.5 手动调试

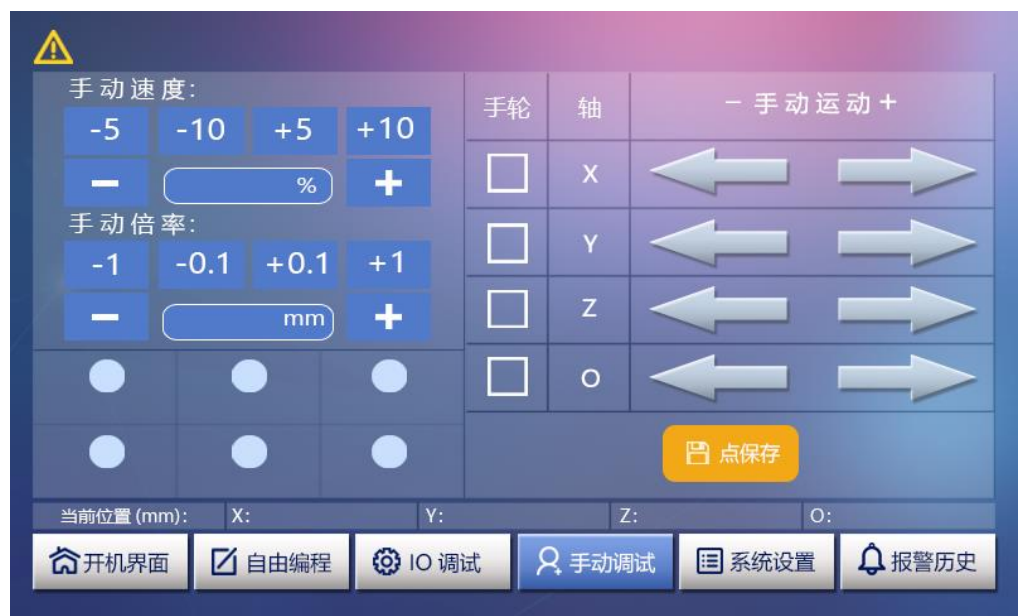

图2-7 [手动调试]功能界面

表2-4 [手动调试]功能界面说明

| 名          | 称   | 描述                                         |
|------------|-----|--------------------------------------------|
|            | X 轴 | 当前手动调试操作轴为X 轴                              |
| 操作轴选择      | Z 轴 | 当前手动调试操作轴为Z 轴                              |
| 栏          | Y 轴 | 当前手动调试操作轴为Y 轴                              |
|            | O 轴 | 当前手动调试操作轴为O 轴                              |
| 手动连动操<br>作 | 速度  | 连动速度大小,可按+/-号调节,也可单击速<br>度框进行数字键盘输入        |
|            | 移动  | 使用按键或屏幕箭头操作                                |
| 手轮操作       | 步进  | 寸动步进距离,单位为 mm,可按+/-号调<br>节,也可单击速度框进行数字键盘输入 |
|            | 手轮  | 选中时,切换成微调模式                                |
| 实时位置显示     |     | 当前轴操作过程中实时位置显示(默认等于<br>脉冲数/100)            |

- 注: 手持器[手动调试]功能界面有以下约定:
- 当位置处于安全限位点时,如果继续向限位点方向移动,则会进入报警提 示状态,显示[机械手超出软限位]。

#### 2.6 报警历史

| 日期    | 时间     | 当前值           | 拍        | 苗述     | ▶      |
|-------|--------|---------------|----------|--------|--------|
|       |        |               |          |        |        |
|       |        |               |          |        |        |
|       |        |               |          |        |        |
|       |        |               |          |        |        |
|       |        |               |          |        |        |
|       |        |               |          |        |        |
|       |        |               |          |        |        |
| 合开机界面 | 1 自由编程 | <b>③</b> IO 调 | 试 8 手动调试 | □ 系统设置 | ↓ 报警历史 |

图2-8 [报警历史]功能界面

表2-5 [报警历史]功能界面

| 名称      | 描述                                |
|---------|-----------------------------------|
| 日期栏     | 显示当前报警信息发送的日期                     |
| 时间栏     | 显示当前报警信息发送的时间                     |
| 当前值     | 显示当前报警与最近一次报警的关系,相同则为 1,否<br>则为 0 |
| 描述      | 显示当前报警描述信息                        |
| 下一页/上一页 | 报警页面切换,上一页/下一页                    |

注: 手持器[报警历史]功能界面有以下约定:

- 1) 可存储 20 条报警信息。
- 在[管理员]权限下,会显示[清除]按钮:点击[清除],可将报警信息 清空,如下图:

| 日期 | 时间 | 当前值 | 描述 | 清除 | ▼<br>上-页 |
|----|----|-----|----|----|----------|
|----|----|-----|----|----|----------|

3) 当产生报警信息时,报警状态栏显示变化如下:

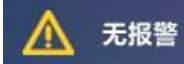

4)同时蜂鸣器产生鸣叫,所有按钮失效。

5)当报警为[非紧急报警]时,点击[清除]按钮解除报警及蜂鸣声;当报警为[紧急报警]时,点击[清除]按钮解除蜂鸣声,当紧急报警解除时,报警消失, 且界面切换至主界面,机械手需要重新进行回原点操作。

6) 报警解除后, 按钮有效。

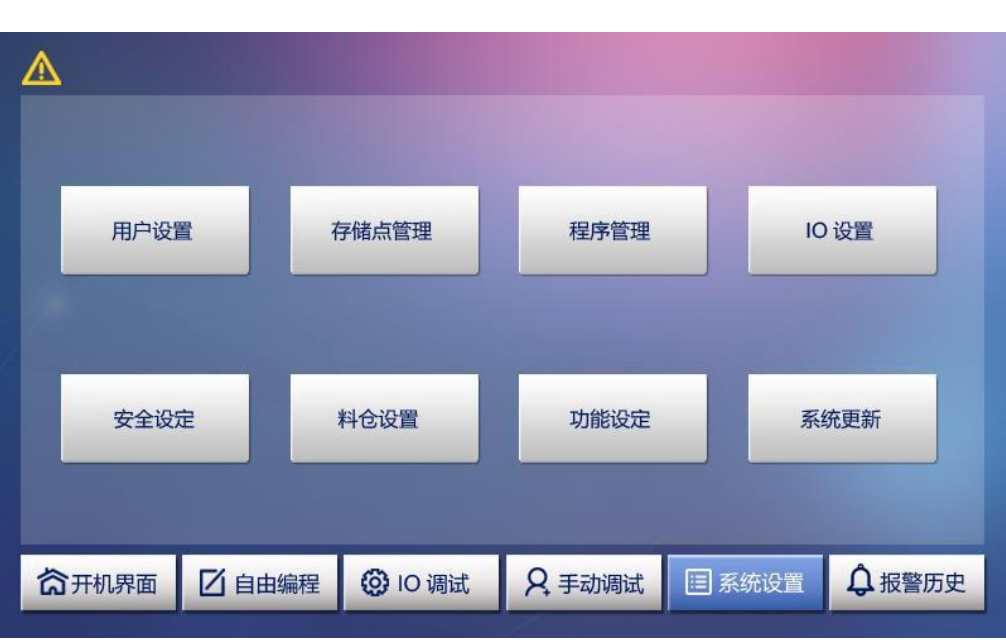

三、系统设置

图 3-1 [系统设置]功能界面

| 表 3- | 1「系:  | 统设置] | 功能界  | 面说明    |
|------|-------|------|------|--------|
| 10 0 | 1 L/N | ル以且」 | ジョルク | 「町」のり」 |

| 名称    | 描述                                            |
|-------|-----------------------------------------------|
| 用户设置  | 用户相关参数拷贝,参数设置及恢复出厂设置                          |
| 存储点管理 | 手动调试时储存的位置点信息                                 |
| 程序管理  | [自由编程]界面保存下来的程序,可储存 14 条主程序、1条<br>复位程序、5条子程序。 |
| IO设置  | 设置IO名称及常开常闭功能                                 |
| 安全设定  | 设置各轴手动调试时的软限位参数以及机械手动作安全区域                    |
| 料仓设置  | 设置料仓个数、料仓示教点位置,横向个数、纵向个数等                     |
| 功能设定  | 设置机械参数、原点参数、绝对值参数、用户变量参数                      |
| 系统更新  | 远程U盘更新固件                                      |

### 3.1 用户设置

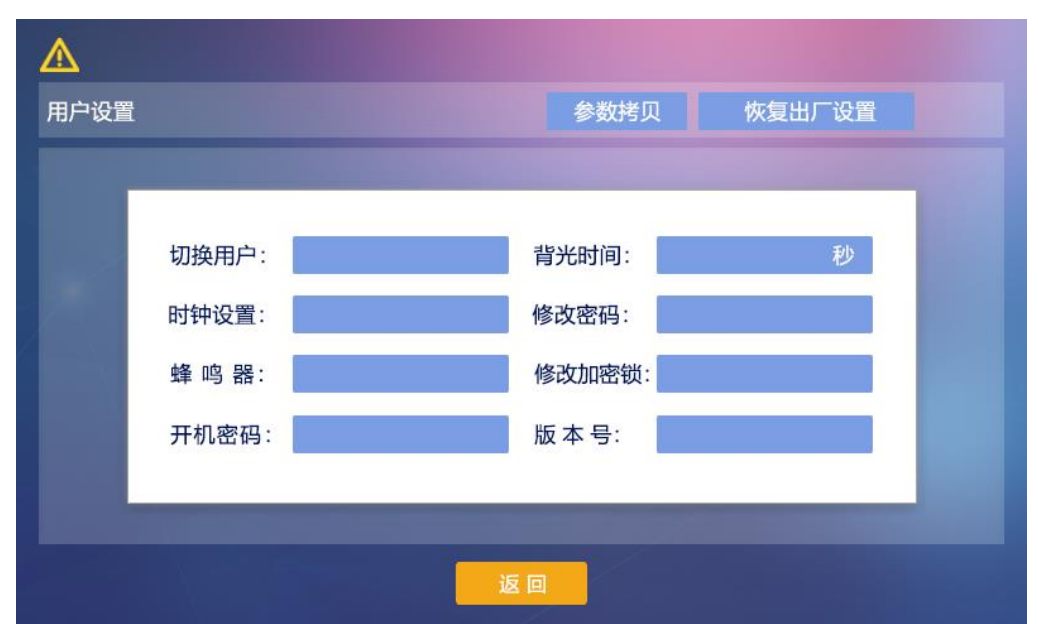

图3-2 [用户设置]功能界面

| 表 | 3-2 | [用户设置]功能界面说明 |
|---|-----|--------------|
|   |     |              |

| 名称     | 描述                                           |
|--------|----------------------------------------------|
| 切换用户   | [普通用户/管理员]用户切换功能                             |
| 时钟设置   | 设置实时时钟显示                                     |
| 蜂鸣器    | 按钮按下时蜂鸣器声音打开或关闭                              |
| 背光时间   | 设置液晶屏背光休眠时间                                  |
| 修改密码   | 管理员用户可修改登录密码                                 |
| 修改加密锁  | 修改控制器加密时间,由密码生成器生成解锁密码                       |
| 恢复出厂设置 | 恢复到出厂时的默认状态(初始密码111111)                      |
| 参数拷贝   | 把当前手持器的参数拷贝到U盘中(与程序拷贝流程相同,详见下方程序管理模块中的USB拷贝) |

#### 3.2 储存点管理

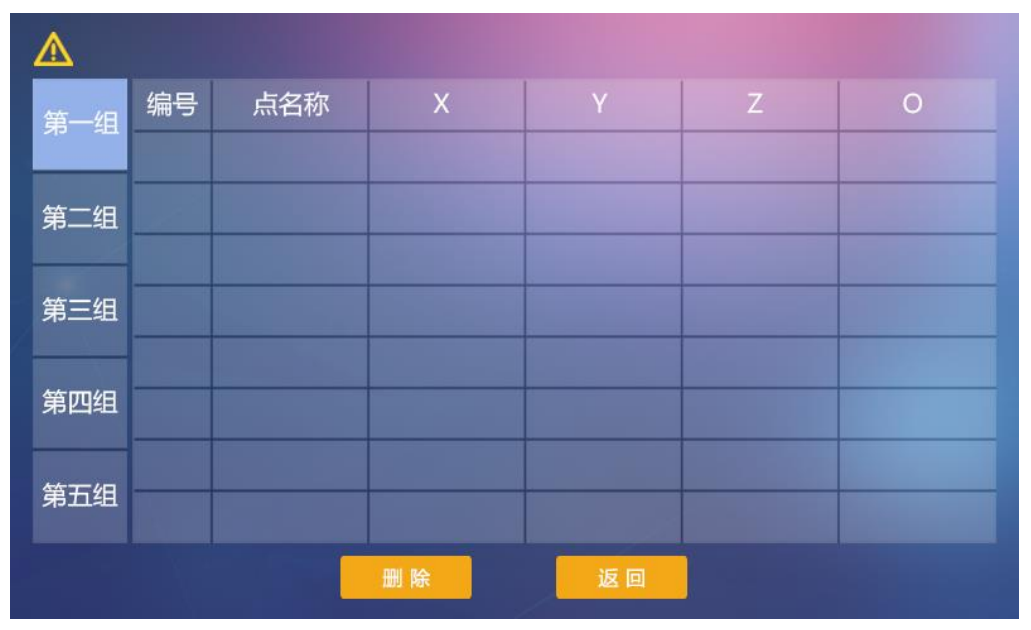

图 3-3 [存储点管理]功能界面

表3-3 [存储点管理]功能界面说明

| 名称     | 描述                                                                                        |
|--------|-------------------------------------------------------------------------------------------|
| 轴选择栏   | 选择需要查看的轴位置点存储信息                                                                           |
| 存储点信息栏 | 编号: 1、2、3依次递增<br>点名称: 在保存点是根据自己需求取名<br>X: 保存点时X的坐标 Y: 保存点时Y的坐标<br>Z: 保存点时Z的坐标 O: 保存点时0的坐标 |
| 删除     | 删除当前选中的点信息                                                                                |
| 返回     | 返回至上一层[系统设置]界面                                                                            |

注: 手持器[存储点管理]功能界面有以下约定:

- 1) 每一组存储X、Y、Z、0四个点的坐标,一共可以储存40组。
- 2) 删除当前组后,后续存储组信息依次往前移动。
- 3) 若中文名字相同,组会被覆盖。

### 3.3 程序管理

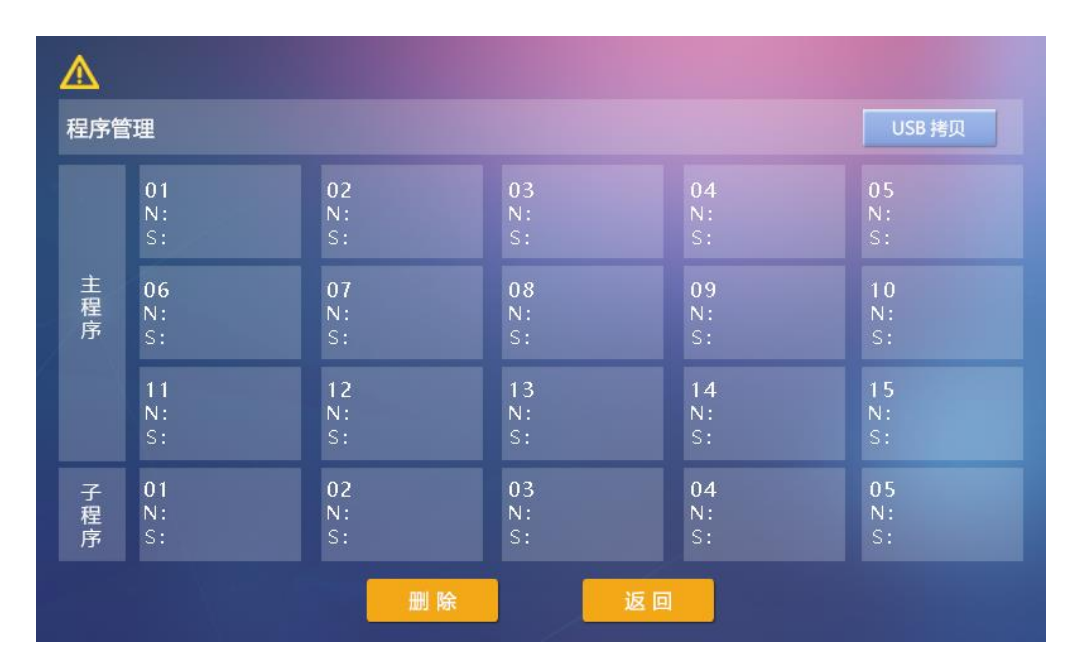

图 3-4 [程序管理]功能界面

表 3-4 [程序管理]功能界面说明

| 名称     | 描述                                                             |
|--------|----------------------------------------------------------------|
| 程序信息   | 01: 编号<br>N: 程序名称(W121)<br>S: 程序指令行数(34 行)<br>蓝色方块: 选中当前程序(01) |
| USB 拷贝 | 点击进入USB 程序拷贝界面,可双向拷贝程序:<br>1) U 盘>控制器<br>2) 控制器>U 盘            |
| 删除     | 删除当前选中的程序信息                                                    |
| 返回     | 返回至上一层[系统设置]界面                                                 |

注: 手持器[程序管理]功能界面有以下约定:

- 界面保存下来的程序,可储存 14 条主程序1条复位程序、5条子程序、 每条最多为 200 行指令。
- 2) 删除当前程序后,后续存储程序信息依次往前移动。
- 3) USB 拷贝界面如下图所示:

| ▲          |           |  |
|------------|-----------|--|
| 程序管理—USB拷贝 |           |  |
|            |           |  |
|            | U 盘 → 控制器 |  |
|            | 控制器 → U 盘 |  |
|            |           |  |
|            | 返回        |  |

图 3-5 [USB 拷贝]功能界面

### 3.4 IO 设置

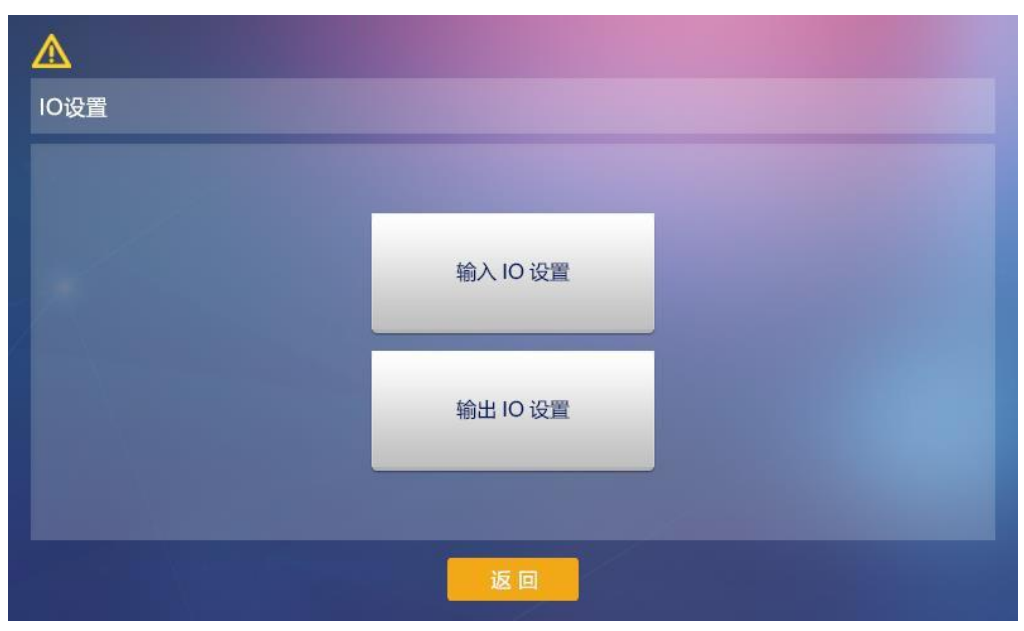

图 3-6 [I0 设置]功能界面

表3-5 [I0]设置界面说明

| 名称       | 描述            |
|----------|---------------|
| 输入 IO 设置 | 点击后进入输入 IO 设置 |
| 输出 IO 设置 | 点击后进入输出 I0 设置 |

| 返回 | 返回至上一层[系统设置]界面 |
|----|----------------|
|----|----------------|

#### 3.4.1 输入I0设置

| ▲<br>输入IO设置 |      |      |      | 下页 🕨 |
|-------------|------|------|------|------|
| X0:         | X1:  | X2:  | Х3:  | X4:  |
| X5:         | X6:  | X7:  | X8:  | X9:  |
| X10:        | X11: | X12: | X13: | X14: |
| X15:        | X16: | X17: | X18: | X19: |
|             |      |      |      |      |

图3.7 [输入 IO 设置]功能界面

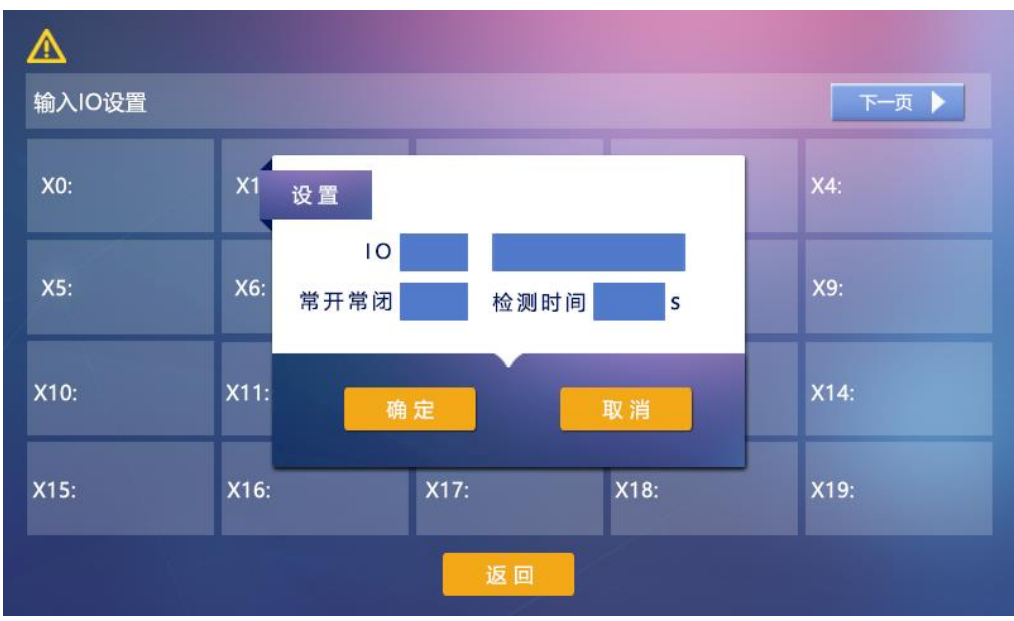

图3-8 [输入 I0 设置]功能界面设置后的界面

表 3-6 [IO 设置]功能界面说明

| 名称  | 描述                |
|-----|-------------------|
| 下一页 | 点击后进入输入 IO 设置的下一页 |

| I0 信息 | 点击后可设置延时时间和10口重命名            |
|-------|------------------------------|
| 保存    | 保存当前 IO 设置,并返回至上一层[系统设置]界面   |
| 返回    | 取消保存当前 IO 设置,并返回至上一层[系统设置]界面 |

**注:** X12-X23的原点、轴限位检测信号在点击序号后可取消,做普通输入检测口

#### 3.4.2 输出I0设置

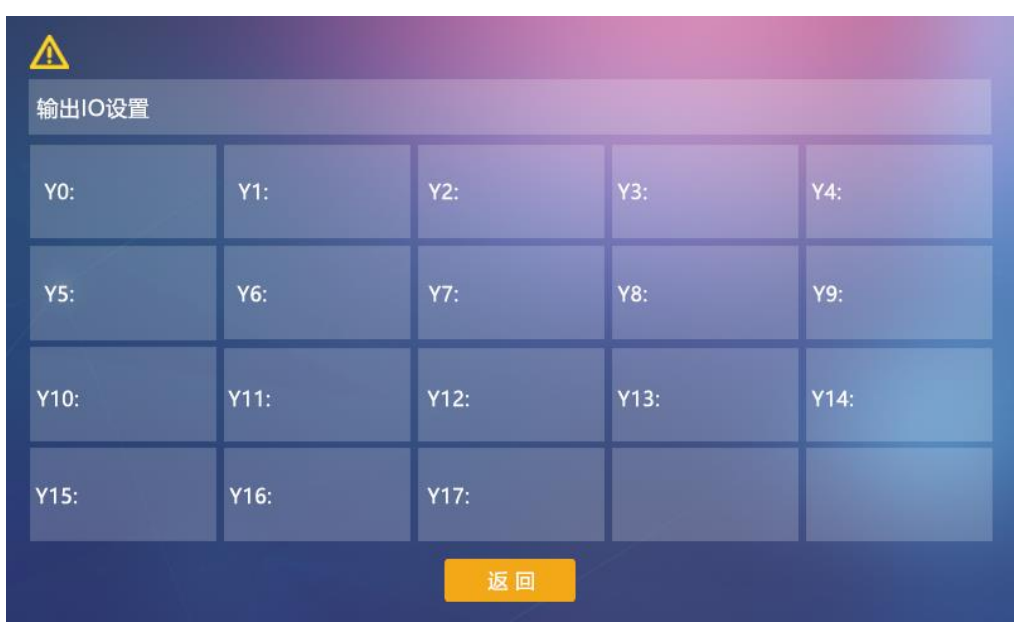

图3-9 [输出 I0 设置]功能界面

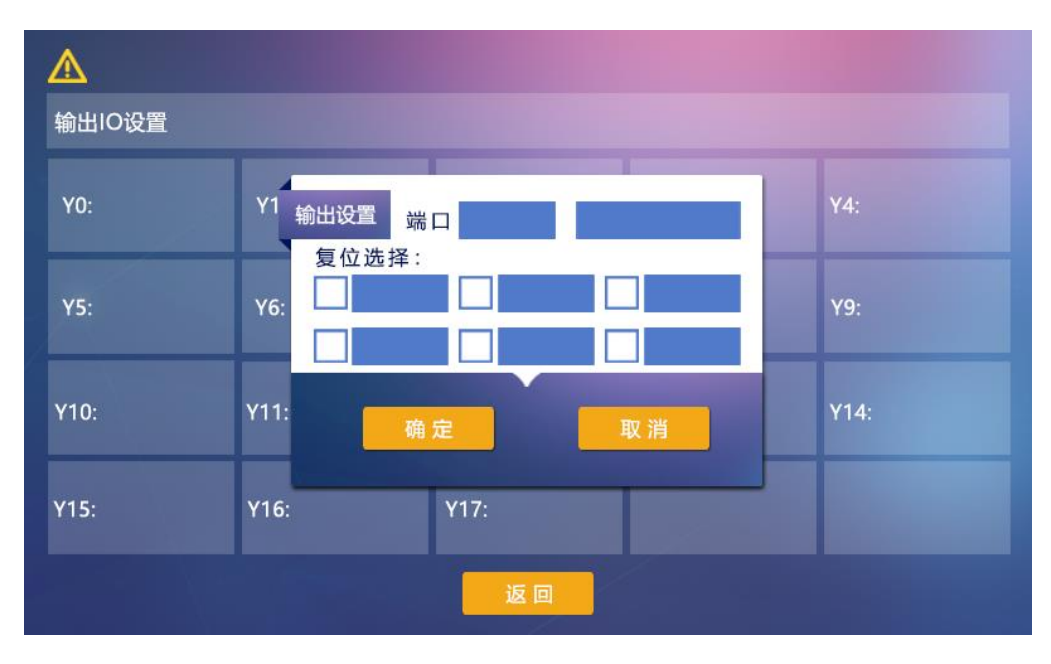

第 25页 共 50页

图3-10 点击 [输出 I0 设置]进行设置后的界面

| 名称    | 描述                                                                                                    |
|-------|----------------------------------------------------------------------------------------------------|
| 下一页   | 点击后进入输出 IO 设置的下一页                                                                                                    |
| IO 信息 | 点击后可自定义名称                                                                                                    |
| 复位选择  | 回零前(后):勾选后,在回零前(后)输出信号复位<br>复位前(后):勾选后,在复位前(后)输出信号复位<br>普通报警:勾选后,普通报警时输出信号复位<br>急停报警:勾选后,急停报警时输出信号复位<br>暂停:勾选后,暂停时输出信号复位<br>停止:勾选后,停止时输出信号复位 |
| 保存    | 保存当前 IO 设置,并返回至上一层[系统设置]界面                                                                                                    |
| 返回    | 取消保存当前 IO 设置,并返回至上一层[系统设置]界面                                                                                                    |

表 3-7 [IO 设置]功能界面说明

**注:** Y12、Y13为原点状态、复位状态置位输出,在点击序号后可取消,做 普通输出端口。

#### 3.5 汉字键盘说明

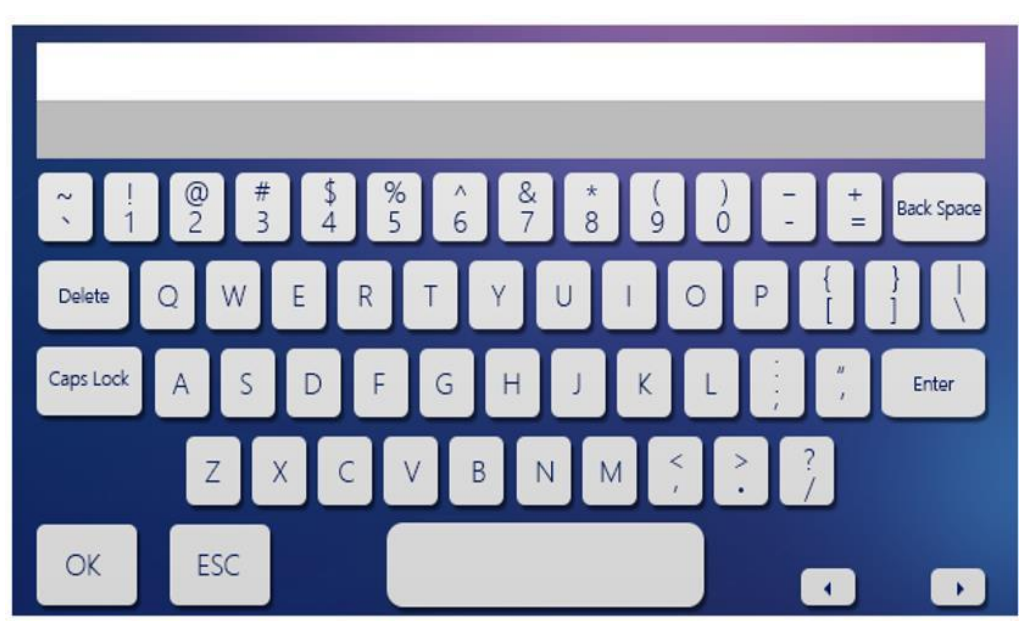

图3-11 汉字键盘示例

表3-8 汉字键盘说明

| 名称 | 描述 |
|----|----|
|    |    |

| 全拼功能      | 支持全拼、数字、英文符号等输入    |
|-----------|--------------------|
| Backspace | 删除一个字符或者数字         |
| Enter     | 把内容刷到光标处           |
| Delete    | 未设置功能              |
| CapsLock  | 点击后按键会变红色,此时字母大写锁定 |
| OK        | 完成输入并保存输入内容        |
| ESC       | 退出键盘               |
| 上一页       | 点击可切换内容至上一页        |
| 下一页       | 点击可切换内容至下一页        |

注: 需要把内容刷到光标处才能保存输入内容。

### 3.6 安全设定

3.6.1 软限位设定

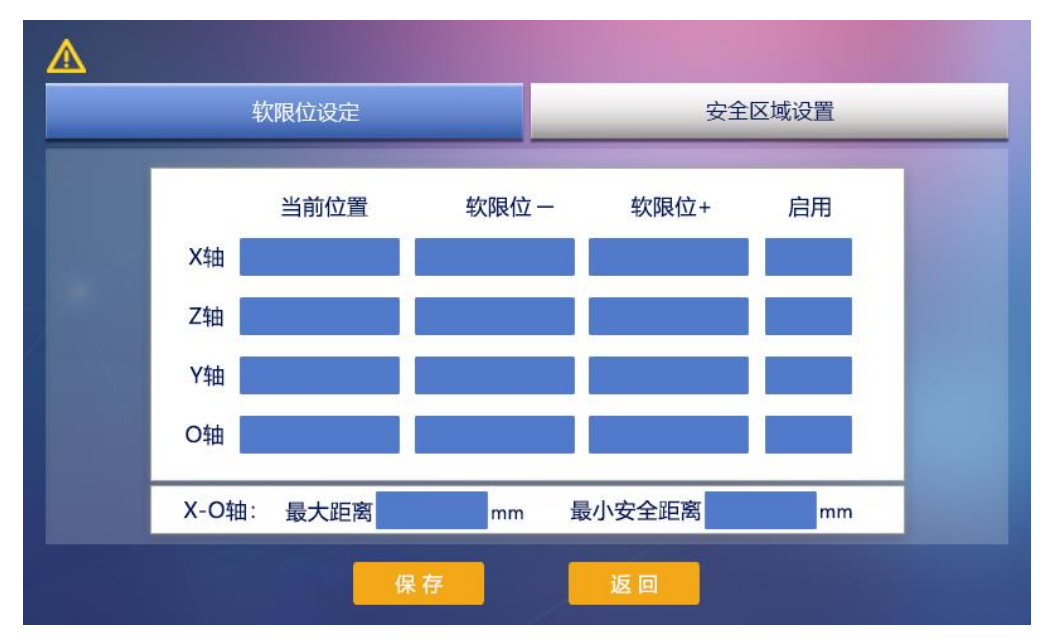

图3-12 [软限位设定]功能界面

| 名称       | 描述              |
|----------|-----------------|
| 选择轴      | X 轴、Z 轴、Y 轴、O 轴 |
| 当前位置     | 显示当前各轴所在的脉冲数    |
| 软限位-     | 通常设置为 0         |
| 软限位+     | 对应轴最大行程限定       |
| X-0轴最大距离 | X轴与0轴最大距离       |
| 最小安全距离   | X轴与0轴的最小安全距离    |

|   | 启用          | 点击是否启用当前轴软限位设定 |
|---|-------------|----------------|
| 注 | · 手持器[软限位设) | 定]功能界面有以下约定:   |

- 1) 软限位正值必须比软限位负值大,否则报错。
- 2) 软限位设定时,软限位正值必须大于当前轴所在位置,否则无效。

#### 3.6.2 安全区设定

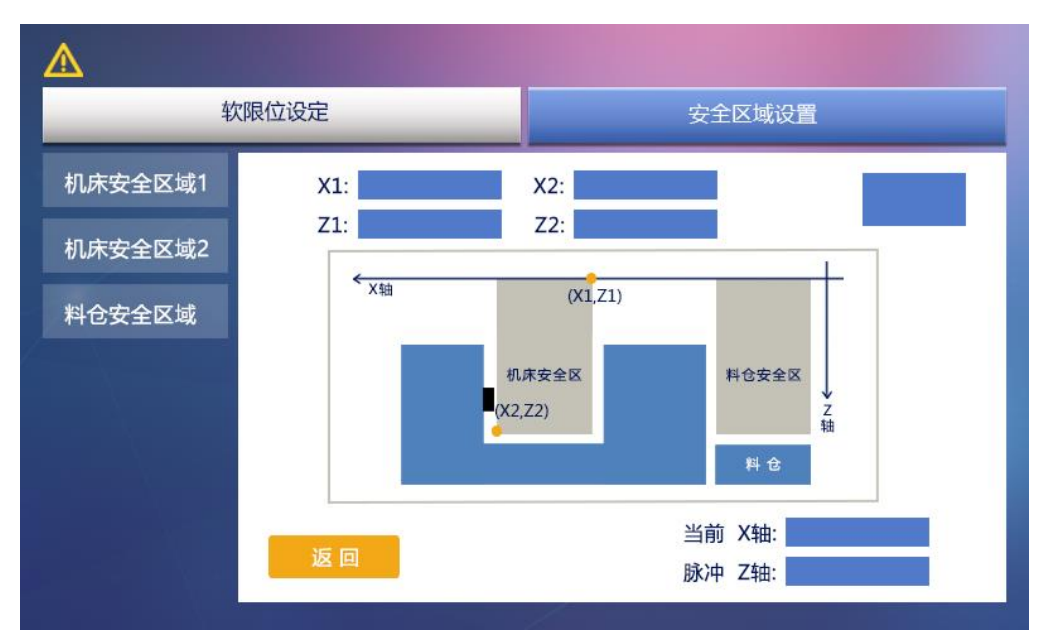

图 3-13 [安全区域设定]功能界面

表 3-10 [安全区域设定]功能界面说明

| 名称        | 描述                                                       |
|-----------|----------------------------------------------------------|
| 选择安全区域    | 蓝色标注为选中的安全区域,可设置对应参数,现设<br>计有:机床安全区域1、机床安全区域2、料仓安全区<br>域 |
| 安全区域左上方参数 | X轴左方安全区域参数,Z轴上方安全区域参数                                    |
| 安全区域右下方参数 | X轴右方安全区域参数,Z轴下方安全区域参数                                    |
| 当前脉冲      | 显示X、Z轴在当前所在位置的脉冲数                                        |
| 安全区域开关    | 打开或者关闭当前安全区域                                             |
| 返回        | 返回至上一层[系统设置]界面                                           |

注: 手持器[安全区域设定]功能界面有以下约定:

1) 安全区域设定只设置X轴、Z轴位置参数。

- 2) X轴安全区域左方比安全区域右方值大,否则报错。
- 3) Z轴安全区域下方比安全区域上方值大,否则报错。
- 4) 当X轴、Z轴位于零点时,方可打开安全区域,否则无效。

#### 3.7 料仓设置

| ▲<br>料仓选择 |      |      |      |  |  |
|-----------|------|------|------|--|--|
| 料仓1:      | 料仓2: | 料仓3: | 料仓4: |  |  |
| 料仓5:      | 料仓6: | 料仓7: | 料仓8: |  |  |
| 返回        |      |      |      |  |  |

图 3-14 [料仓选择]界面

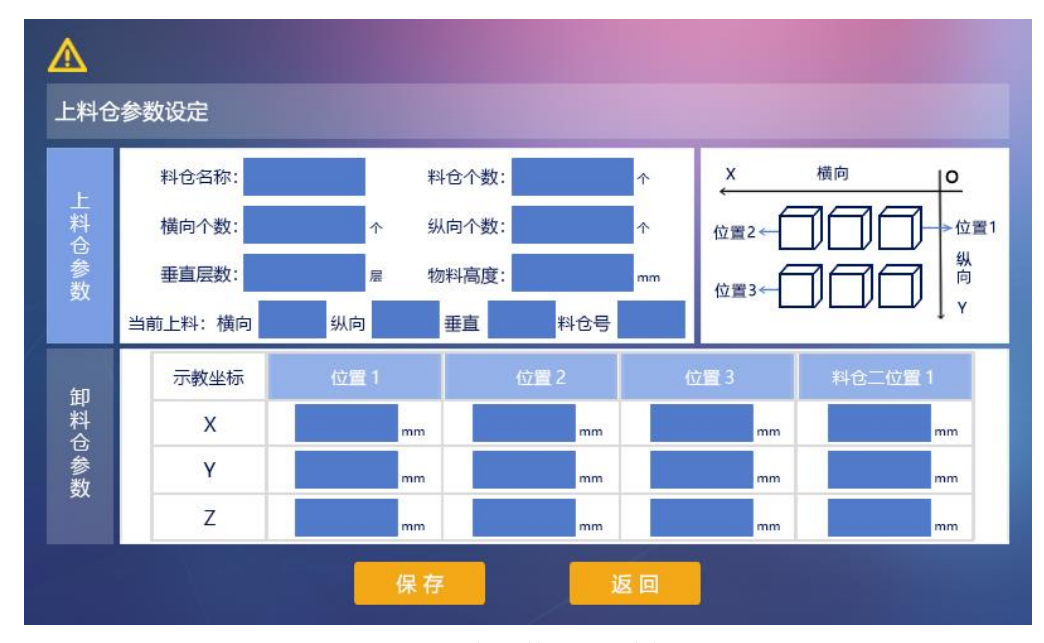

图3-15 [料仓参数设定]功能界面

表3-11 [料仓参数设定]功能界面说明

| 名称   |      | 描述                                                                                                    |  |  |
|------|------|----------------------------------------------------------------------------------------------------|--|--|
| 料仓名称 |      | 料仓名称设定                                                                                                    |  |  |
| 料仓   | 这个数  | 1 或 2                                                                                                    |  |  |
| 料仓   | 公层数  | 根据需求设置层数                                                                                                    |  |  |
| 料仓第  | 坐标X  | 料仓个数为2时,需设置为第二个料仓的起<br>始取料位置的参数为料仓二位置1的X                                                                                                    |  |  |
| 二位置  | 坐标Y  | 料仓个数为 2 时,需设置为第二个料仓的起<br>始取料位置的参数为料仓二位置1的Y                                                                                                    |  |  |
|      | 横向个数 | 料仓中料的横向放置个数                                                                                                    |  |  |
| 水平参数 | 纵向个数 | 料仓中料的纵向放置个数                                                                                                    |  |  |
|      | 物品高度 | 物料高度                                                                                                    |  |  |
| 示教坐标 |      | <ul> <li>示教料盘水平三个位置的坐标:</li> <li>1) 位置1:X 轴-靠近原点方向、Y 轴-靠近原点方向位置、Z 轴-远离原点方向位置</li> <li>2) 位置2:X 轴-远离原点方向、Y 轴-靠近原点方向位置、Z 轴-远离原点方向位置</li> <li>3) 位置3:X 轴-远离原点方向、Y 轴-远离原点方向位置、Z 轴-远离原点方向位置</li> </ul> |  |  |
|      | 横向   | 当前上料执行到的横向个数                                                                                                    |  |  |
| 当前上料 | 纵向   | 当前上料执行到的纵向个数                                                                                                    |  |  |
| 1-17 | 垂直   | 当前上料执行到的垂直个数                                                                                                    |  |  |

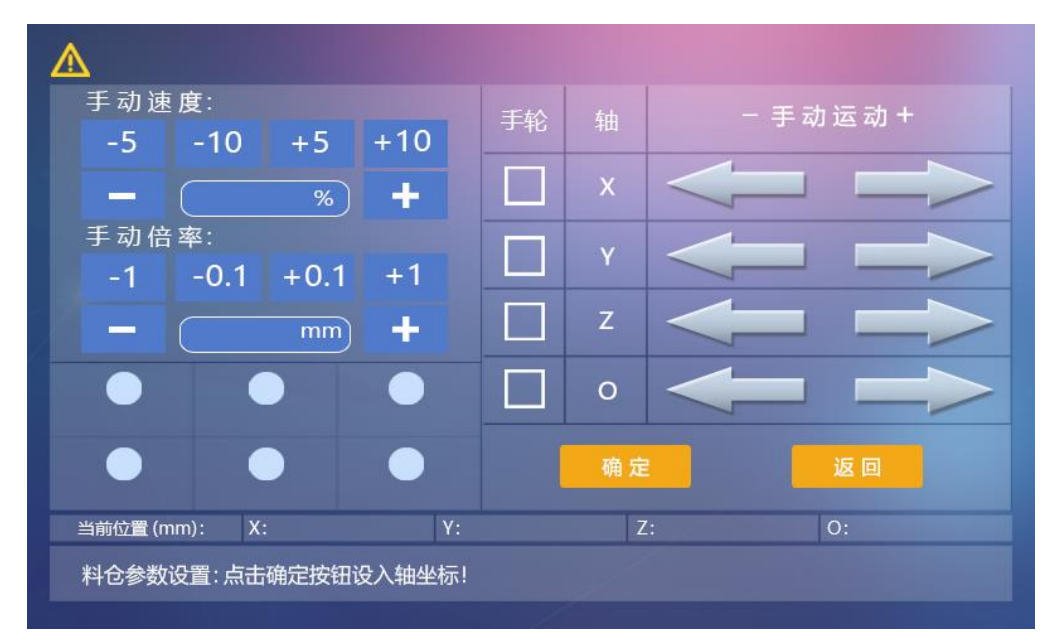

图3-16 料仓坐标调试设置

注: 手持器[料仓参数设置]功能界面有以下约定:

- 1) 横向个数、纵向个数参数必须大于等于 1。
- 2) 位置 2的 X坐标≥位置1的 X坐标;位置3的 Y 坐标≥位置 2的 Y坐标。
- 3) 上料仓参数和卸料仓参数含义相同,这里不再赘述。
- 4) 当料仓个数设置为 2 时, 双料仓功能开启。
- 5) 点击位置坐标,进入图3-16界面,通过按键模来控制X、Y、Z各轴位置,确定后直接就能定位示教点位置坐标。
- 6) 图中圆点为料仓IO, 若要启动就在功能设定中启动。

#### 3.8 功能设定

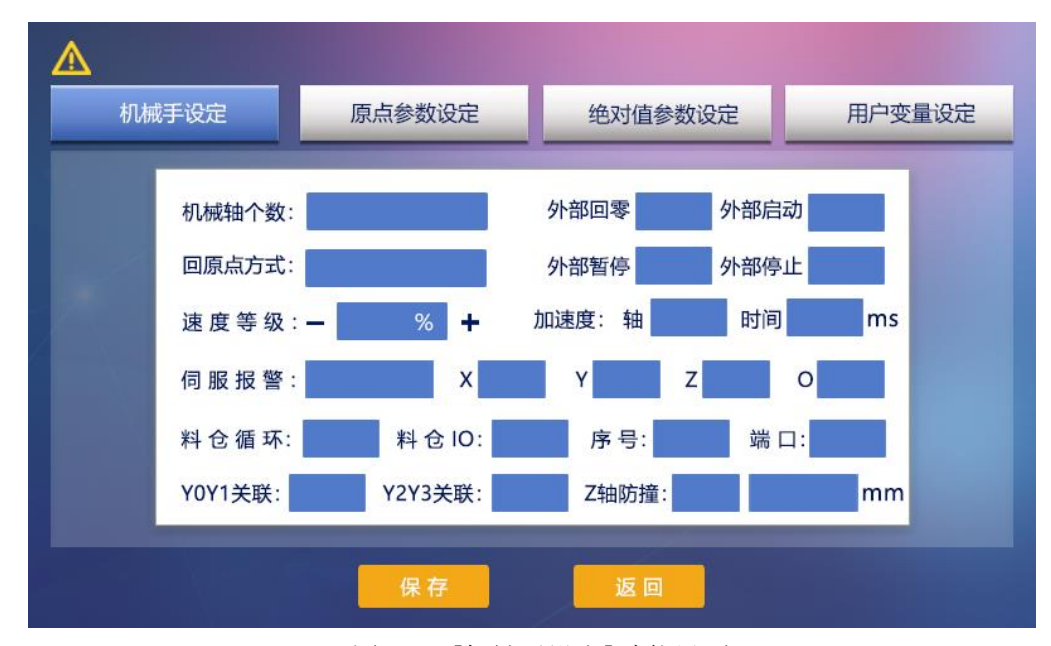

图3-17 [机械手设定]功能界面

表3-12 [安全区域设定]功能界面说明

| 名称    | 描述                               |  |
|-------|----------------------------------|--|
| 机械轴个数 | 选择机械手的电机轴个数                      |  |
| 回原点方式 | 选择机械手各轴回原点顺序                     |  |
| 速度等级  | 可调整机械手整体速度                       |  |
| 伺服报警  | 检测伺服报警时电平状态:<br>1) 高电平<br>2) 低电平 |  |

| 加速度    | 机械手加速度:<br>1) 轴: X、Y、Z、O可选<br>2) 时间: 设置范围1~2000ms                   |
|--------|---------------------------------------------------------------------|
| 外部回零端口 | 外部回零端口可选择:X8<br>关:表示关闭外部回零功能                                        |
| 外部启动端口 | 外部启动端口可选择: X9<br>关:表示关闭外部启动功能                                       |
| 外部暂停端口 | 外部暂停端口可选择: X10<br>关:表示关闭外部暂停功能                                      |
| 外部停止端口 | 外部停止端口可选择: X11<br>关:表示关闭外部停止功能                                      |
| 报警开关   | 打开后检测轴上的驱动报警                                                        |
| 料仓循环   | 自动:不断循环<br>单次:执行一次,报警提示<br>X7:给X7提供低电平,循环执行,不提供,循环停止                |
| 料仓IO   | 料仓示教中的输出操作: 启动或关闭功能                                                 |
| 序号     | 料仓IO选择1~6                                                           |
| 端口     | 料仓IO对应的输出端口信号                                                       |
| Y0Y1关联 | 开启后Y0与Y1形成相对应的状态,即Y0置位时Y1复<br>位,Y0复位时Y1置位                           |
| Y2Y3关联 | 开启后Y2与Y3形成相对应的状态,即Y2置位时Y3复<br>位,Y2复位时Y3置位                           |
| Z轴防撞   | 功能开启后,Z轴正向移动且在到达设定位置后的运动过程中,实时检测X2信号,若有信号则报警,可用于监测驱动器力矩的报警输出,防止Z轴碰撞 |
| 保存     | 保存当前机械手参数设置                                                         |
| 返回     | 返回至上一层[系统设置]界面                                                      |

| <u>.</u> |                  |           |             |
|----------|------------------|-----------|-------------|
| 机械手设定    | 原点参数设定           | 绝对值参数设定   | 用户变量设定      |
|          |                  |           |             |
| 回零方向     | 回零速度 (1-20) 原点偏移 | 原点位置(单圈脉冲 | 中 单圈距离 (mm) |
| X轴:      |                  |           |             |
| Z轴:      |                  |           |             |
| Y轴:      |                  |           |             |
| O轴:      |                  |           |             |
|          |                  |           |             |
|          | _                |           |             |
|          | 保存               | 返回        |             |

图3-18 [原点参数设定]功能界面

| 名称   | 描述                    |  |
|------|-----------------------|--|
| 回零方向 | 各轴回零时的运动方向设置          |  |
| 回零速度 | 各轴回零时的速度等级,最高20%      |  |
| 原点偏移 | 各轴复位到原点时的脉冲数(相当于临时原点) |  |
| 原点位置 | 各轴机械原点的位置             |  |
| 单圈脉冲 | 电机转动一圈后的脉冲数           |  |
| 单圈距离 | 电机转动一圈后实际走的距离         |  |

表3-13 [原点参数设定]功能界面说明

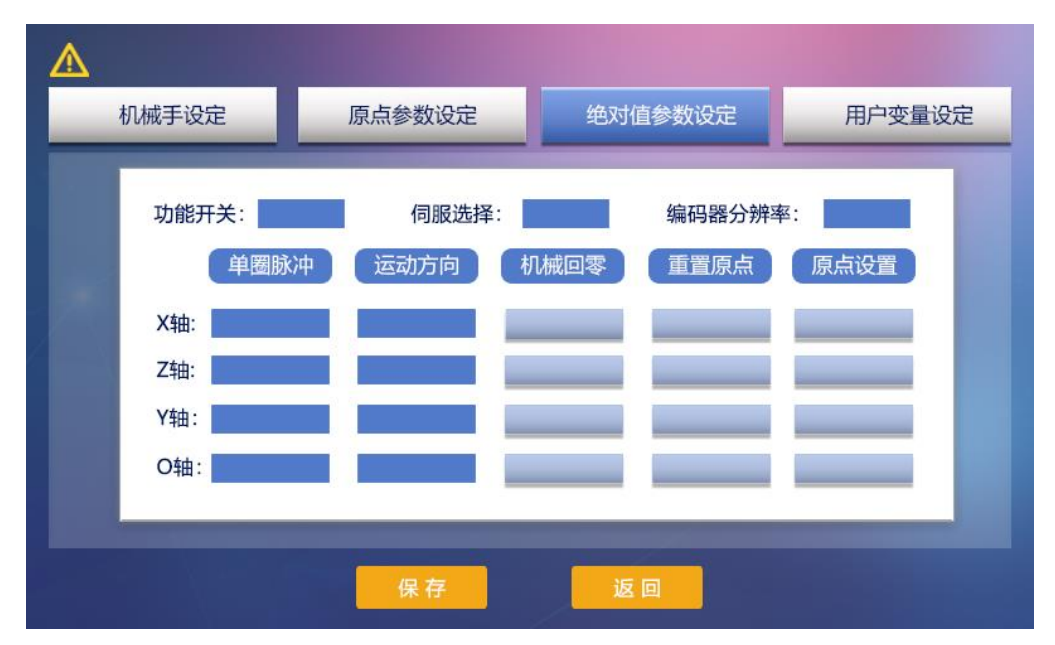

图3-19 [绝对值参数设定]功能界面

| 名称     | 描述                                      |  |
|--------|-----------------------------------------|--|
| 功能开关   | 是否启动绝对值功能                               |  |
| 伺服选择   | 可选择相适配的禾川或汇川伺服品牌                        |  |
| 编码器分辨率 | 选择相适配的编码器分辨率: 17、18、21、23               |  |
| 单圈脉冲   | 电机转动一圈需要的脉冲数                            |  |
| 运动方向   | 电机运动方向,绝对值模式下,如遇电机读数为负时,<br>可尝试切换运动方向   |  |
| 机械回零   | 启动电机回零点                                 |  |
| 重置原点   | 清除当前原点位置,机械手为未回原点状态,可进行<br>"原点设置"重新设置原点 |  |
| 原点设置   | 设置当前位置为原点                               |  |

#### 表3-14 [绝对值参数设定]功能界面说明

**注**: 总线版本必须使用绝对值参数,接CAN口,在功能开关打开后,会弹出 【需要断电重启后生效】的对话框,此时断电重启后就可以使用绝对值参数。

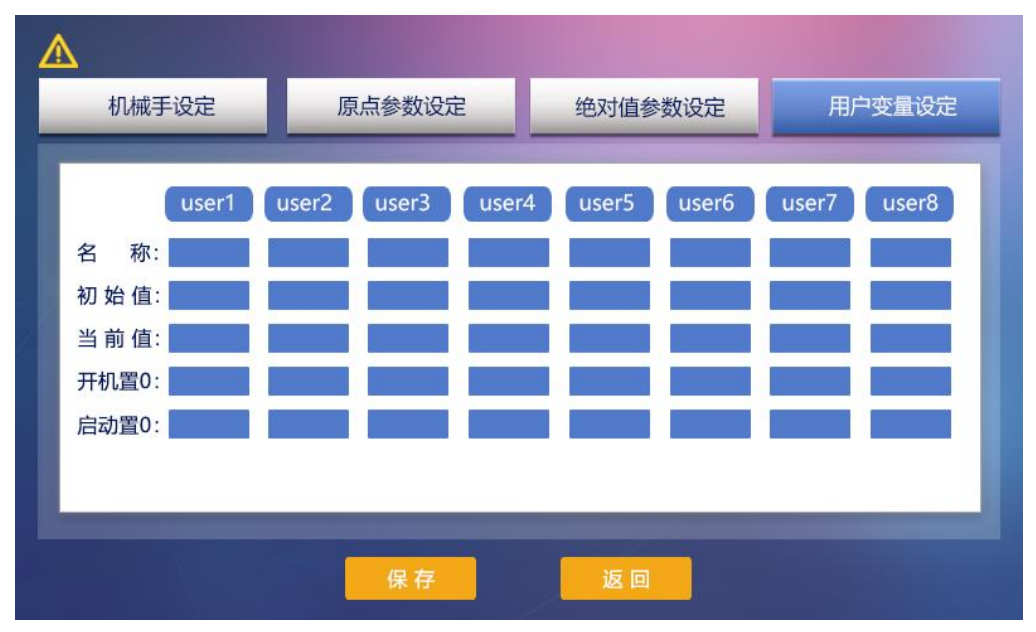

图3-20 [用户变量设定]功能界面

| 名称   | 描述                     |  |
|------|------------------------|--|
| 名称   | 用户变量名称,可自定义修改所需名称      |  |
| 初始值  | 用户变量初始值                |  |
| 当前值  | 用户变量当前值                |  |
| 开机置0 | 开机后将当前值重置成初始值,可选择开启或关闭 |  |
| 启动置0 | 启动后将当前值重置成初始值,可选择开启或关闭 |  |

表3-15 [用户变量设定]功能界面说明

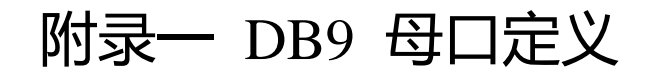

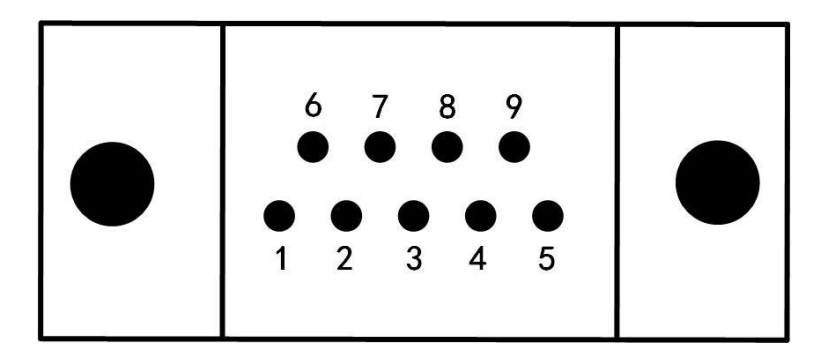

示例: 禾川 X2E 伺服驱动器接线

| DB9母口定义 |       | 禾川 X2E 伺服驱动器接口 |          |
|---------|-------|----------------|----------|
| 引脚号     | 信号定义  | 信号定义           | 信号说明     |
| 3       | ALARM | 1              | S_ERR+   |
| 2       | DIR-  | 39             | /CMD_DIR |
| 1       | 24V   | 11             | COM1     |
| 8       | ENA   | 9              | S_ON     |
| 7       | PLS-  | 43             | /CMD_PLS |
| 6       | GND   | 26             | S_ERR-   |
| 4       | PLS+  | 41             | CMD_PLS  |
| 5       | DIR+  | 37             | CMD_DIR  |
| 9       | 5V    |                |          |

注: 禾川X2E需要修改电机参数P04.24进入后,将里面数值由5改为2

| DB9母口定义 |       | 通航 T3a-T3L 伺服驱动器接口 |       |  |
|---------|-------|--------------------|-------|--|
| 引脚号     | 信号定义  | 信号定义               | 信号说明  |  |
| 3       | ALARM | 5                  | ALM   |  |
| 2       | DIR-  | 8                  | SIGN- |  |
| 1       | 24V   | 31                 | COM+  |  |
| 8       | ENA   | 16                 | SON   |  |
| 7       | PLS-  | 9                  | PULS- |  |
| 6       | GND   | 12                 | GND   |  |
| 4       | PLS+  | 25                 | PULS+ |  |
| 5       | DIR+  | 24                 | SIGN+ |  |
| 9       | 5V    |                    |       |  |

示例:通航 T3a-T3L 伺服驱动器接线

示例:科昇 P100S 伺服驱动器接线

| DB9母口定义 |       | 科昇 P100S 伺服驱动器接口 |       |
|---------|-------|------------------|-------|
| 引脚号     | 信号定义  | 信号定义             | 信号说明  |
| 3       | ALARM | 33               | DO2+  |
| 2       | DIR-  | 22               | SIGN- |
| 1       | 24V   | 16               | COM   |
| 8       | ENA   | 20               | DI1   |
| 7       | PLS-  | 21               | PULS- |
| 6       | GND   | 34               | DO2-  |
| 4       | PLS+  | 5                | PULS+ |
| 5       | DIR+  | 6                | SIGN+ |
| 9       | 5V    |                  |       |

科昇CAN线必需要接GND(1H, 2L, 3GND)

注: 其他的各种型号接线方式都可参考上方接口一一对应。

## 附录二 接线说明

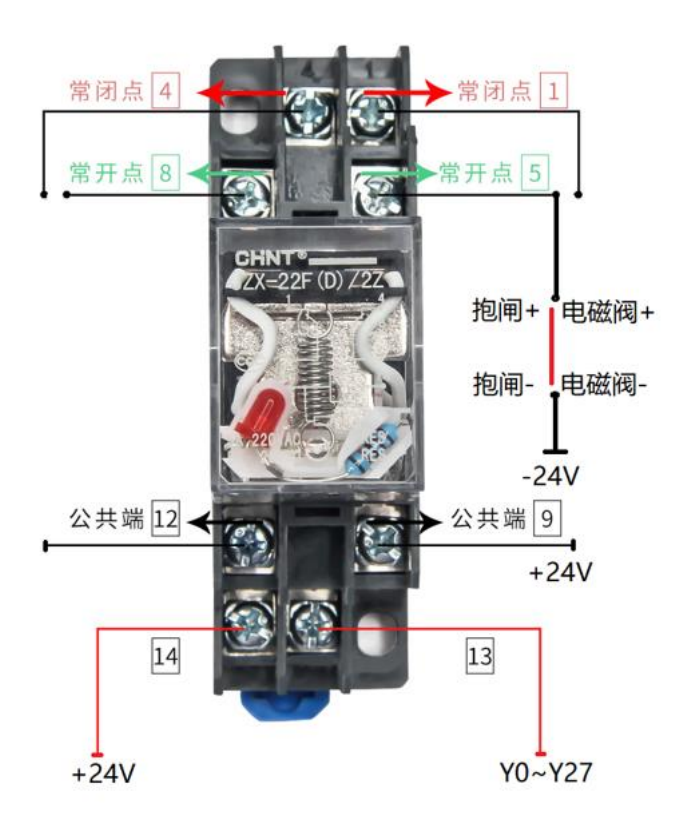

### 控制板输出控制继电器驱动电磁阀

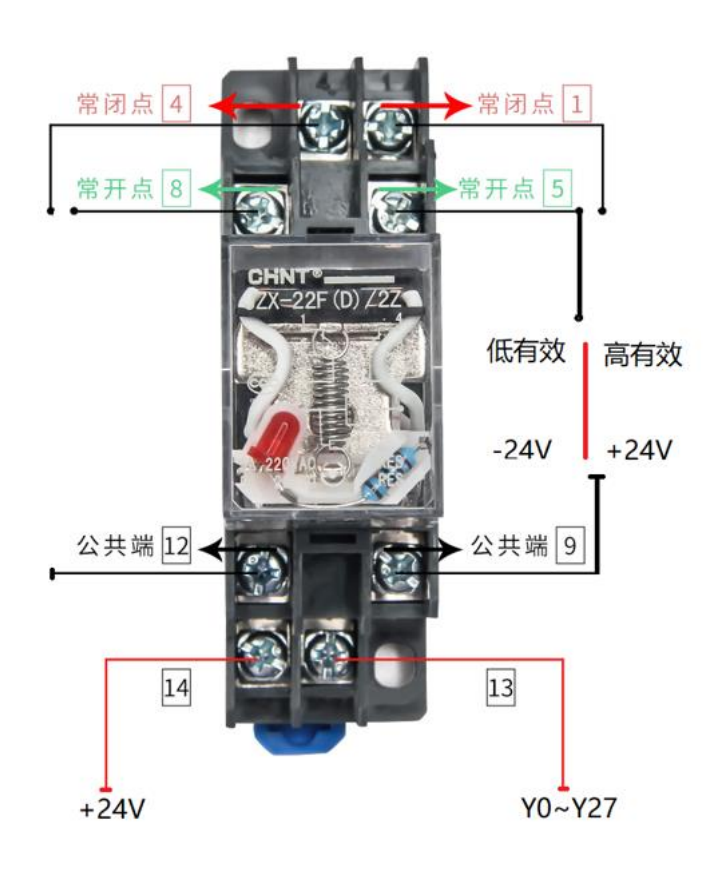

### 控制板输出使用继电器控制机床

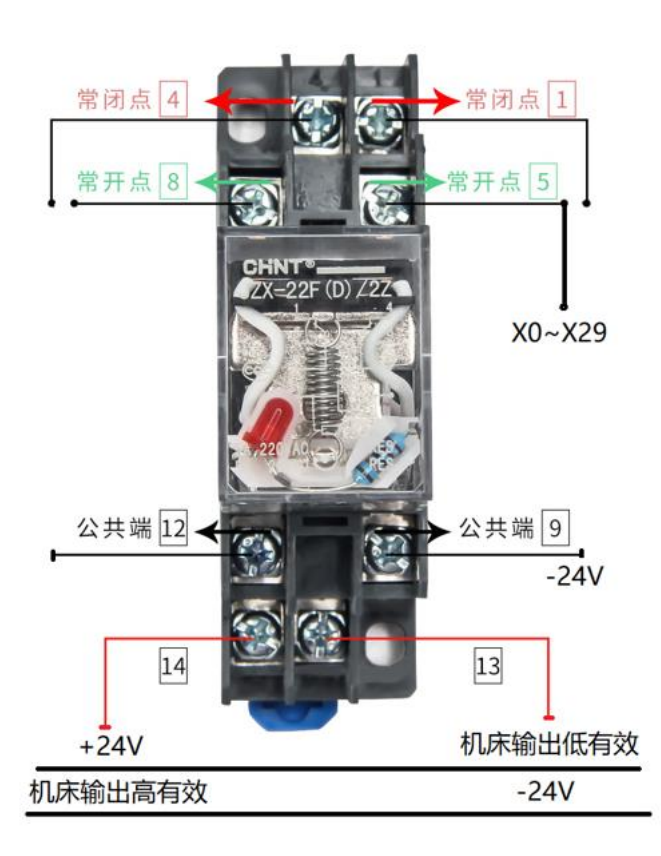

继电器输出给控制板输入

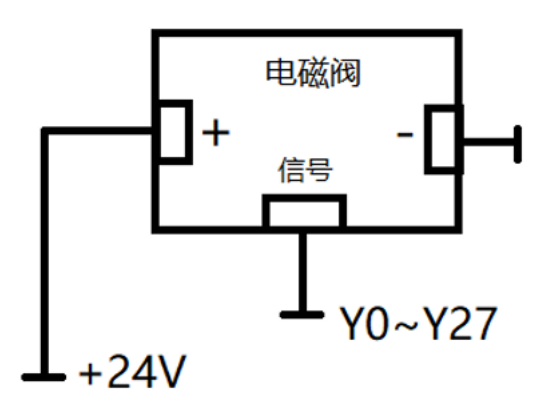

控制板输出直接控制电磁阀

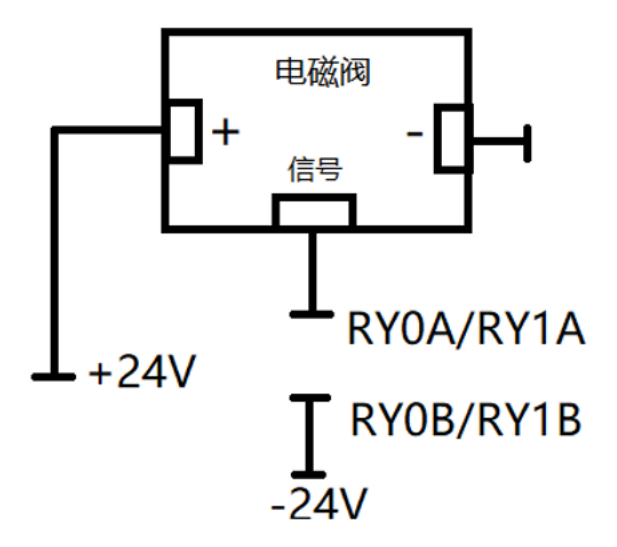

控制板的继电器输出控制电磁阀

### 附录三 绝对值电机参数设置

首先检查伺服带的线是否带有电池盒,如未配带,及时与销售沟通。 **禾川驱动器配置:** 

1) 配置ID, P09.00, X轴设为1, Y轴设为2, Z轴设为3, A轴/0轴设为4

- 2) 配置波特率和数据格式,波特率:
  - a) P09.01设为2 (9600)
  - b) 数据格式: P09.02设为3 无校验, 一个停止位
- 3) 配置单圈脉冲数, P0.08设为10000,设置一圈脉冲数为10000
- 4) P08.88设为3, P08.89设为8
- 5) P04.06 = 14; I6端口设置为正向超程, 默认是14
- 6) P04.07 = 15; I7端口设置为负向超程, 默认是15
- 7) P04.08 = 28; I8端口设置为原点位置信号, 默认为0
- 8) 绝对值模式设置后出现Err.012, 就将P20.06设为7, 重新上电
- 9) 双绞线的4号线接485的A,5号线接485的B

#### CANOpen及绝对值参数设置:

- 1) P00.00 = 0: 改电机旋转方向
- 2) P00.01 = 7: 控制模式选择为CANOpen
- 3) P00.02 = 2: 实时自调整模式设置为2, 定位模式, 默认是1
- 4) P00.03 = 12: 刚性等级设定,根据需求修改
- 5) P06.47 = 2: 绝对值系统(推荐),编码器报警可以软件清除(或使用 P20.1清除报警),默认是0(增量系统)
- 6) P09.00: 1-X轴, 2-Y轴, 3-Z轴, 4-0轴
- 7) P09.13 = 5: 波特率设置500Kbit/s

#### CN1输入信号接口:

用来写入原点位置信号、正向超程信号、负向超程信号,再接一个+24v:

- 1) P04.06 = 14: I6端口设置为正向超程, 默认是14
- 2) P04.07 = 15: 17端口设置为负向超程,默认是15
- 3) P04.08 = 28: 18端口设置为原点位置信号, 默认为0

如果是NPN常开传感器:

- 1) P04.16 = 0: I6端口设置为低电平有效, 默认是1
- 2) P04.17 = 0: I7端口设置为低电平有效, 默认是1
- 3) P04.18 = 0: I8端口设置为低电平有效,默认是0

如果是NPN常闭传感器:

- 1) P04.16 = 1: I6端口设置为高电平有效,默认是1
- 2) P04.17 = 1: 17端口设置为高电平有效, 默认是1
- 3) P04.18 = 1: 18端口设置为高电平有效, 默认是0

#### X2E总线伺服的CN1接口:

11脚接+24V,32脚接正向超程信号(I6),31脚接负向超程信号(I7),30 脚接原点位置信号(I8),抱闸接口BKOFF+(7,抱闸控制),抱闸接口BKOFF-(6,接GND)。

X3E总线伺服的CN1接口:3脚接+24V(COM+),9脚接正向超程信号(I6), 10脚接负向超程信号(I7),11脚接原点位置信号(I8),13脚接抱闸正端接口 (BKOFF),6脚接公共地COM-(GND)。

#### 伺服错误处理:

- 1) P20.06 = 1: 恢复出厂设定值
- 2) P20.06 = 2: 清除复伺服故障
- 3) P20.06 = 7: 清绝对值电池盒故障报警

#### 汇川驱动器CANOpen及绝对值参数设置:

- 1) H02.00 = 8: 控制模式选择为CANOpen, 默认为8, 需要在失能状态设置
- 2) H02.01 = 1: 绝对值系统,线性模式,默认是0,需要在失能状态设置
- 3) H02.02 = 0: 改电机旋转方向, 默认是0
- 4) H09.00 = 2: 实时自调整模式设置为2, 定位模式, 默认是1
- 5) H09.01 = 12: 刚性等级设定,根据需求修改,默认是12
- 6) H03.04 = 15: 回零端口设置为负向超程,端口I2,默认为15
- 7) H03.05 = 0: 回零端口设置为低电平有效,端口I2, 默认为0
- 8) HOC. 08 = 5: 波特率设置为500Kbit/s, 默认为5
- 9) HOC.00: 1-X轴; 2-Y轴; 3-Z轴; 4-O轴;
- 10) HOD. 20 = 1: 清除绝对值模式电池丢失或亏电故障, 需要在失能状态设

置

#### 科昇驱动器CAN0pen及绝对值参数设置

- 1) PA-14=4: 控制方式选CAN通讯
- 2) PA-62=5: 选择多圈编码器
- 3) P4-0=0: 绝对值位置指令
- 4) PA-105: 1-X轴, 2-Y轴, 3-Z轴, 4-O轴, 5-U轴, 6-V轴, 7-X1轴
- 5) PA-106=5, 波特率设置500K
- 6) PA-15=0, 改电机旋转方向, 默认是0
- 7)报警53,清除多圈绝对值编码器

A-FN

F-clr

长按SET显示done为成功

8)恢复出厂设置方法:

PA0=385

PA1=DEF

长按SET5秒

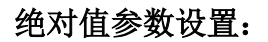

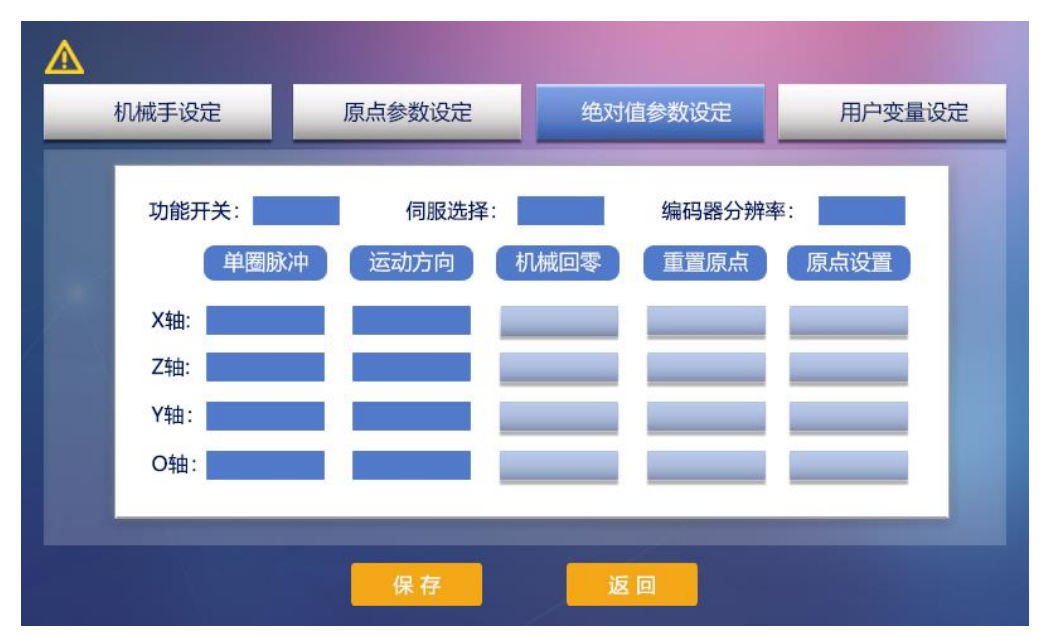

[绝对值参数设定]功能界面

[绝对值参数设定]功能界面说明

| 名称     | 描述                                       |
|--------|------------------------------------------|
| 功能开关   | 是否启动绝对值功能(选择开启)                          |
| 伺服选择   | 选择相适配的伺服品牌(选择禾川或汇川)                      |
| 编码器分辨率 | 选择相适配的编码器分辨率。17、18、21、23                 |
| 单圈脉冲   | 电机转动一圈需要的脉冲数                             |
| 运动方向   | 电机运动方向,绝对值模式下,如遇电机读数为负时,<br>可尝试切换运动方向    |
| 机械回零   | 启动电机回零点                                  |
| 重置原点   | 清除当前原点位置,机械手为未回原点状态,可进行<br>"原点设置"重新设置原点。 |
| 原点设置   | 设置当前位置为原点                                |

**注**: 总线版本必须使用绝对值参数,接CAN口,在功能开关打开后,会弹出 【需要断电重启后生效】的对话框,此时断电重启后就可以使用绝对值参数。 复位程序编写:

- 1) 在机械运动使用前编写复位程序
- 2)复位程序是开始前首先编写的程序,在绝对值模式下,回零与复位可通 过复位程序来进行复位,复位动作根据复位的实际工艺进行编写。
- 3) 进入自由编程界面,选中复位程序进行编辑以下:(此示例仅供参考!)
  - a) 主程序开始
  - b) Z轴轴移动 0(移动至安全位置,这里默认处于机械原点位)
  - c) Y轴轴移动 0(同上)
  - d) X轴轴移动 0(同上)
  - e) 0轴轴移动 0(同上)
  - f) Y0复位
  - g) Y1复位(io口可设置是否复位,这里只先设置复位也可选则置

位,

- 依照实需求设置)
- h) 主程序结束

上述设置完成后,前往系统设置->用户设置界面,点击原点设置按钮即可。

正常情况下,每个轴的脉冲误差在七个脉冲左右,但是Z轴可能因为机械晃动原因误差会大一些,如果误差过大,可适当调整P0.03刚性等级。

## 附录四 通用版IO口定义

| 输出口说明               |     |                          |  |  |
|---------------------|-----|--------------------------|--|--|
| 说明                  | 编号  | 备注                       |  |  |
|                     | Y0  | 复用:在功能设置可开启关             |  |  |
|                     | Y1  | 联功能。(注1)                 |  |  |
|                     | Y2  | 复用:在功能设置可开启关<br>联功能。(同上) |  |  |
|                     | Y3  |                          |  |  |
| <i>t</i> Δ          | Y4  |                          |  |  |
| 制出                  | Y5  |                          |  |  |
| 信号                  | Y6  |                          |  |  |
| 检测                  | Y7  |                          |  |  |
| 接口                  | Y8  |                          |  |  |
|                     | Y9  |                          |  |  |
|                     | Y10 |                          |  |  |
|                     | Y11 |                          |  |  |
|                     | Y12 | 原点状态                     |  |  |
|                     | Y13 | 复位状态                     |  |  |
|                     | Y14 | 运行灯                      |  |  |
| <b>二</b> 缶 灯+ 峰 咆 哭 | Y15 | 待机灯                      |  |  |
| □八 「 坪              | Y16 | 报警灯                      |  |  |
|                     | Y17 | 蜂鸣器                      |  |  |

注:关联开启后,Y0置位时Y1复位,Y0复位Y1置位。

| 说明           | 编号  | 备注        |  |  |
|--------------|-----|-----------|--|--|
|              | X0  |           |  |  |
| 並            | X1  |           |  |  |
| 」<br>通       | X2  | 复用:Z轴防撞   |  |  |
| 输            | X3  | 复用:X轴搜索运动 |  |  |
| 入            | X4  | 复用:Y轴搜索运动 |  |  |
| 号            | X5  | 复用:Z轴搜索运动 |  |  |
| 接            | X6  | 复用:0轴搜索运动 |  |  |
|              | X7  | 复用:料仓循环   |  |  |
|              | X8  | 复用:外部回零   |  |  |
|              | X9  | 复用:外部启动   |  |  |
|              | X10 | 复用:外部暂停   |  |  |
|              | X11 | 复用:外部停止   |  |  |
|              | X12 | X轴最小限位    |  |  |
|              | X13 | Y轴最小限位    |  |  |
|              | X14 | Z轴最小限位    |  |  |
| Ⅲ敗種阻危        | X15 | 0轴最小限位    |  |  |
| 四时收收证        | X16 | X轴最大限位    |  |  |
|              | X17 | Y轴最大限位    |  |  |
|              | X18 | Z轴最大限位    |  |  |
|              | X19 | 0轴最大限位    |  |  |
|              | X20 | X轴原点      |  |  |
| <b>Ⅲ</b> 敗百占 | X21 | Y轴原点      |  |  |
| 白西灰云         | X22 | Z轴原点      |  |  |
|              | X23 | 0轴原点      |  |  |

## 附录五 控制板外壳尺寸

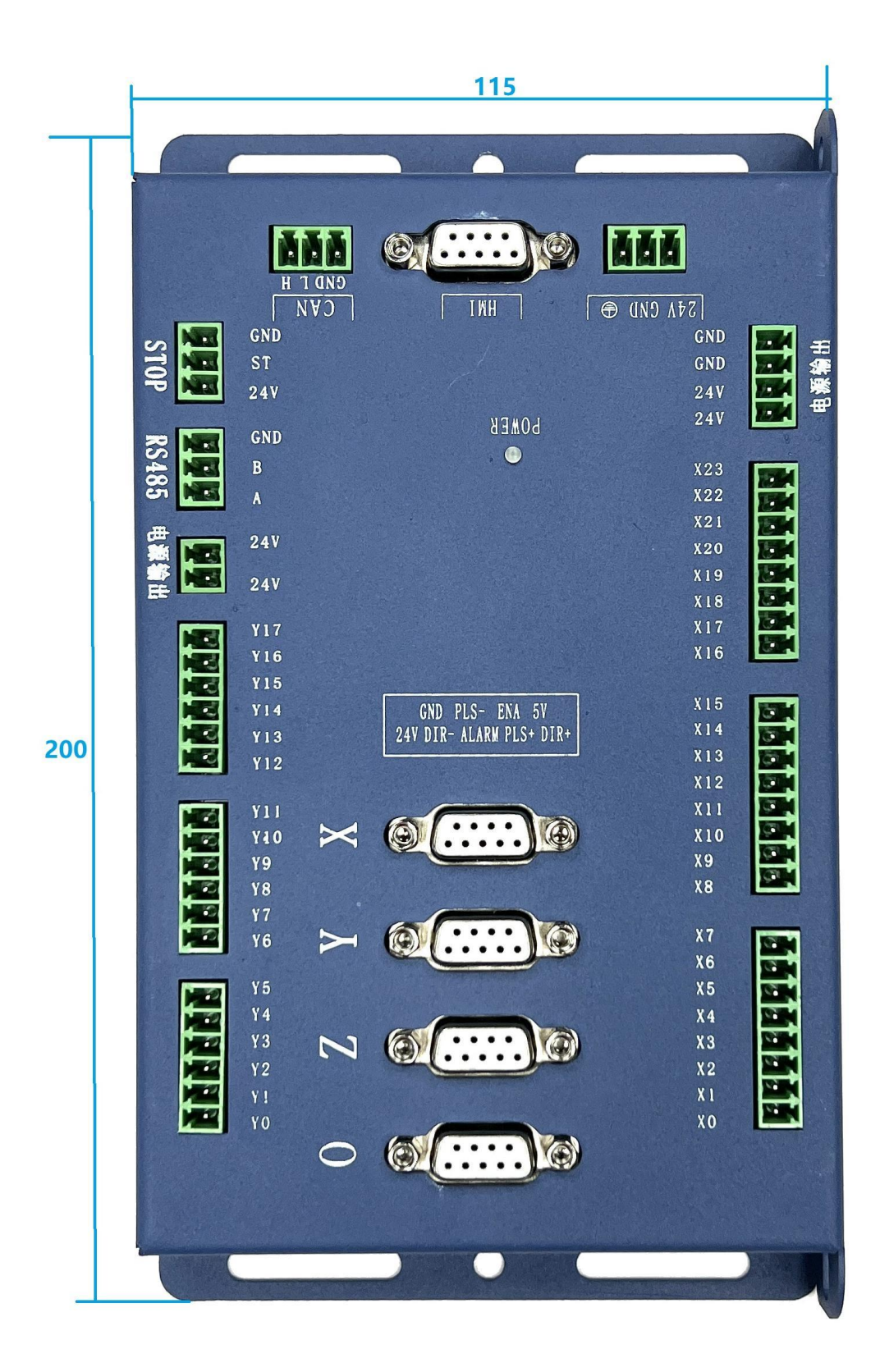

## 附录六 常见问题及解决方法

1. 开机之后无法移动机械手或移动速度很慢?

解决方法:这不是故障,是我们的回零保护。在系统设置一机械手设定中,选择机械轴个数和回零方式,接好原点检测信号,然后回零。(注:总线绝对值版回零设置好原点即可)

2. 总线绝对值版本如何设置原点?

解决方法:在系统设置一绝对值参数设置中,选择电机品牌和分辨率,断电重 启,然后重置原点一设置原点。

3. 回零时机械手与回零方向相反并一直移动?

解决方法: 在原点参数设定中,将调整对应轴的回零方向,总线版需要改伺服 电机转向,禾川为P00.00,汇川为H02.02。

4. 机械手移动速度很慢,回零速度很慢?

解决方法: 在手动调试界面可以调整移动速度,如果调整后依然很慢,就在系 统设置一机械手设定中,调整速度等级和加速度(加速度时间越小越快),若 还没有变快,则在原点参数设置里将单圈脉冲调小,若在没有变化则要调整伺 服参数。回零速度很慢可以在原点参数设定中,将回零速度等级(1-20)进行 调整。

5. 机械手运动时抖动?

解决方法:调低运动速度或调整伺服刚性和惯量、是否安装减速机。

6. 外部急停如何接?

解决方法: 正极接24V, 另一个接ST端口。

7. 有旋转或夹手的等输出动作要怎么接? 传感器等检测信号怎么接? 解决方法:将输出设备接在板子上的Y输出端口即可;检测信号接X输入检测口

#### 第 51 页 共 50 页

CNC 机械手控制系统说明书

即可。